# ECHO OLE DB Data Provider

Version 2.0

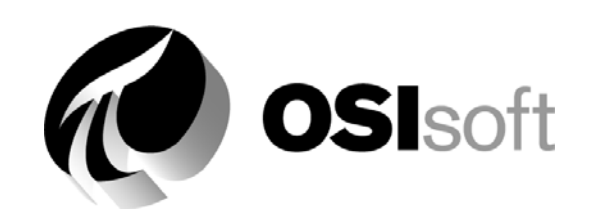

## How to Contact Us

### **OSIsoft**, Inc.

777 Davis St., Suite 250 San Leandro, CA 94577 USA or PO Box 727 San Leandro, CA 94577 USA (1) 510-297-5800 (main phone) (1) 510-357-8136 (fax) (1) 510-297-5828 (support phone) support@osisoft.com

### **OSIsoft Canada ULC**

1155 University St., Ste. 612 Montreal (QC) H3B 3A7 Canada (1) 514-493-0663 (1) 514-493-0980 (fax)

### **OSIsoft**, Ltd.

Unit A1, 255 Rawson St. Auburn, Sydney 2144, Australia (61) 2-9648 1511 (61) 2 9648 1522 (fax)

*European Joint Venture* OSI Software GmbH Hauptstrasse 30 D 63674 Altenstadt, Germany (49) 6047-989 0 (49) 6047-989 188 (fax)

### **OSI Software, Ltd**

Level 4, 126 Khyber Pass Rd. Grafton Auckland New Zealand 1003 or PO Box 8256 Auckland New Zealand 1003 (64) 9-522-5900 (64) 9-522-5201 (fax)

### Wired City

Level 3 Septimus Roe Square 256 Adelaide Terrace Perth WA 6000 Australia (61) 8 9218 9780

### **OSI Software Asia, Pte Ltd.**

152 Beach Road #09-06 Gateway East Singapore 189721 (65) 391-1811 (65) 295-2488 (fax)

### **OSIsoft**, Inc.

1266 Nan Jing West Road 200040 Shanghai China

For additional information, please see our Web site:

http://www.osisoft.com

ECHO Developers Guide.doc

OSIsoft, Inc. is the owner of the following trademarks and registered trademarks: PI System, PI-ProcessBook, Sequencia, Sigmafine, gRecipe, and sRecipe. All terms mentioned in this book that are known to be trademarks or service marks have been appropriately capitalized. Any trademark which appears in this book that is not owned by OSIsoft, Inc. is the property of its owner and use herein in no way indicates an endorsement, recommendation or warranty of such party's products or any affiliation with such party of any kind.

#### RESTRICTED RIGHTS LEGEND

Use, duplication, or disclosure by the Government is subject to restrictions as set forth in subparagraph (c)(1)(ii) of the Rights in Technical Data and Computer Software clause at DFARS 252.227-7013

# Contents

## **Chapter 1 Introduction**

| Product Overview              |  |
|-------------------------------|--|
| Introduction to OLE DB        |  |
| OLE DB Architecture           |  |
| OLE DB Data Provider for ECHO |  |
|                               |  |

## **Chapter 2 Installation**

| Installation / Uninstallation Guidelines |  | -2 | ) |
|------------------------------------------|--|----|---|
|------------------------------------------|--|----|---|

## **Chapter 3 Configuration for Data Access**

| Configuration Attributes                         |  |
|--------------------------------------------------|--|
| ECHO OLE DB Specific Attributes                  |  |
| ECHO OLE DB Login Dialog Box                     |  |
| Universal Data Link (UDL)                        |  |
| Creating a UDL File                              |  |
| Editing with the Data Link Properties Dialog Box |  |
| Connection String Format                         |  |
| Setting Maximum Processing Time for Queries      |  |
|                                                  |  |

## Chapter 4 Supported ANSI SQL 92 (Subset)

| SELECT Statements                                       | 4-2 |
|---------------------------------------------------------|-----|
| INSERT, UPDATE, DELETE, CREATE/DROP DATABASE Statements | 4-4 |
| CAST Operator                                           | 4-5 |

## **Chapter 5 Catalogs and Tables**

| Catalog Usage                              |  |
|--------------------------------------------|--|
| CREATE DATABASE / DROP DATABASE Statements |  |
| Table Structure- ECHO Catalog              |  |
| Table Structure - Historians Catalog       |  |
| Supported Data Types                       |  |
| Supported Time Stamp Formats               |  |
| Examples of Other Statement Use            |  |
| Simple Expressions                         |  |
| Simple Table Queries                       |  |
| NULL Values.                               |  |
| DISTINCT                                   |  |
| TOP n                                      |  |
| GROUP BY, HAVING                           |  |
| ORDER BY                                   |  |
| Inner Joins                                |  |
| Nested Queries                             |  |
| Subqueries                                 |  |
| UNION                                      |  |
| INSERT INTO SELECT                         |  |
|                                            |  |

## Chapter 6 ActiveX Data Objects - ADO

| Description of the ActiveX Data Object |      |
|----------------------------------------|------|
| ADO Object Model                       |      |
| ADO Databinding ActiveX Controls       |      |
| ADO and DBTIMESTAMP                    |      |
| Samples Provided                       |      |
| ADO Intro Sample                       |      |
| ADO.NET Intro Sample                   | 6-9  |
| ASP Sample                             |      |
| MyECHOSQL Sample                       | 6-11 |
| UDL Sample                             | 6-11 |
|                                        |      |

## **Chapter 7 OLE DB Server Environments**

| Microsoft SQL Server Linked Server                       | 7-2  |
|----------------------------------------------------------|------|
| Configuration Through the Enterprise Manager             | 7-3  |
| User Account and DCOM Settings for OutProc Instantiation | 7-8  |
| Four-Part Names                                          | 7-10 |
| Sample SQL Statements                                    | 7-11 |
| Pass-Through Queries                                     | 7-13 |
| Known Linked Server Issues                               | 7-14 |
| Oracle Generic Connectivity                              | 7-16 |
| Configuration of Generic Connectivity                    | 7-17 |

## Chapter 8 Advanced Topics

| OLE DB – ODBC Transformation                | 8-2  |
|---------------------------------------------|------|
| MS SQL Server 2000 as ODBC Gateway          | 8-3  |
| Oracle 8i/9i Generic Connectivity           | 8-4  |
| Attunity Connect                            | 8-5  |
| Microsoft Access 2000 / 2002 as ODBC Client | 8-6  |
| Microsoft Excel 2000 / 2002                 | 8-7  |
| RowsetViewer                                | 8-9  |
| Connection                                  | 8-10 |
| SQL Statement Execution                     | 8-11 |
| MS SQL Reporting Services                   | 8-12 |
|                                             |      |

## **Chapter 9 Troubleshooting**

| Error Messages | 9-2 |
|----------------|-----|
| Log File       | 9-3 |

## Appendix A Tested OLE DB Clients

| Clients TestedA- | -2 | 2 |
|------------------|----|---|
|------------------|----|---|

### Glossary

Index

# Chapter 1 Introduction

This chapter outlines the features of the OLE DB Data Provider for the Embedded Component Historian Object (ECHO).

## **Product Overview**

The Embedded Component Historian Object (ECHO) by OSIsoft is a tool that Manufacturers use to add a scalable, robust, high-performance time-series data historian to their hardware devices or software products.

ECHO is an open system, and as such, it is necessary to provide industry standard interfaces that allow other vendor products to connect to it. The two most important are OPC and OLE DB.

The ECHO SDK allows developers to write code that connects to ECHO using any development environment that supports COM (Component Object Model).

ECHO OLE DB, on the other hand, provides standard public interfaces that allow users to connect any client that works with OLE DB data sources. Programming is therefore reduced to configuration tasks. The number of these clients is continually growing because OLE DB standards are widely accepted.

ECHO itself is not a relational database, and ECHO OLE DB only provides a relational view on ECHO data by implementing SQL. Both configuration and the actual archive data is represented in the form of catalogs and tables.

## Introduction to OLE DB

OLE DB is an open specification designed to build on the success of ODBC by providing an open standard for universal data access. Whereas ODBC was created to access relational databases, OLE DB is designed for both relational and non-relational information sources, including mainframe ISAM/VSAM and hierarchical databases, email and file system stores, text, graphical and geographical data, custom business objects, and more.

OLE DB defines a collection of COM interfaces that encapsulate various database management system services. These interfaces allow developers to create software components that implement such services. OLE DB components consist of the following.

- Data Providers, which expose data.
- Data Consumers, which use data.
- Service Providers, which extend the functionality of data providers by implementing extended interfaces not natively supported by the data stores; such as query processors, cursor engines, and synchronization service.

### **OLE DB Architecture**

The following figure illustrates the Universal Data Access (UDA) architecture. This is a developing platform Microsoft defines for multi-tier enterprise applications that require access to diverse relational or non-relational data sources across intranets or the Internet.

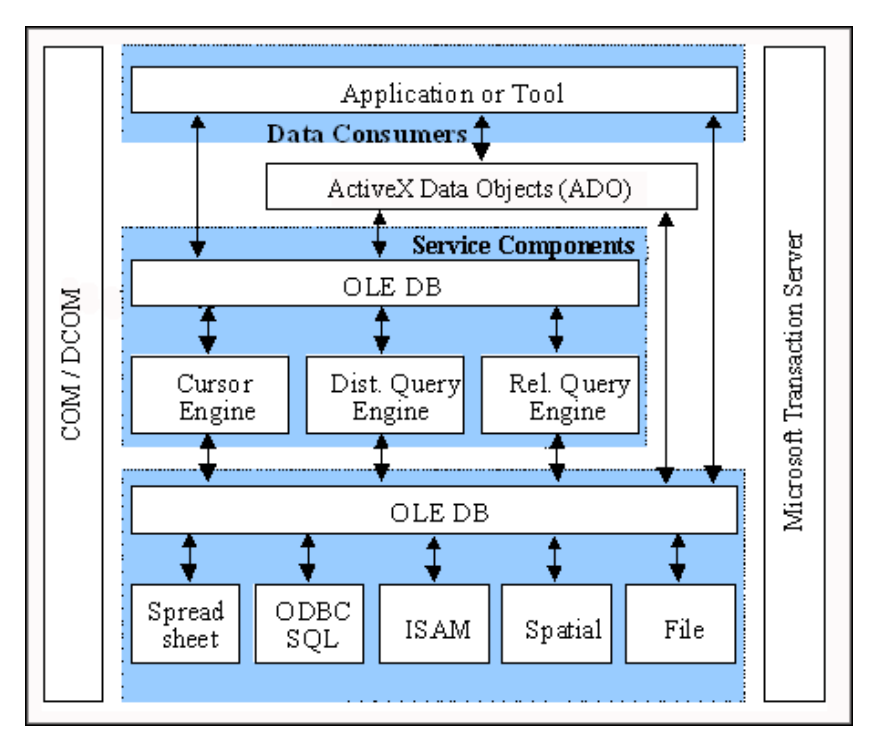

To give users universal access to external data stores, applications must be able to access the data store, read the data, and copy or modify it. To do this, applications must either recognize the format of the stored data, or else they must operate through a secondary program that can handle the data format.

For example, a financial report designer application might use a secondary ODBC driver to access data in a relational database. Such a secondary program does the following tasks.

- Accepts requests for data from the application.
- Accesses the data from the data store.
- Returns the data to the application.

Data access through secondary program requires a common language of communication, or interface, between the data requester (the application) and the secondary program. The more powerful the interface, the better the communication that is achieved.

The Microsoft OLE DB specification is a powerful interface that is supported by many commercially available applications. In addition to using these commercial applications for OLE DB, developers can also write customized applications that use the OLE DB interface for data access. When OLE DB is the interface used for data access, the application is called the OLE DB data consumer, and the secondary program is called the OLE DB data provider. The following figure shows how the OLE DB data provider and the data consumer use a common interface to communicate.

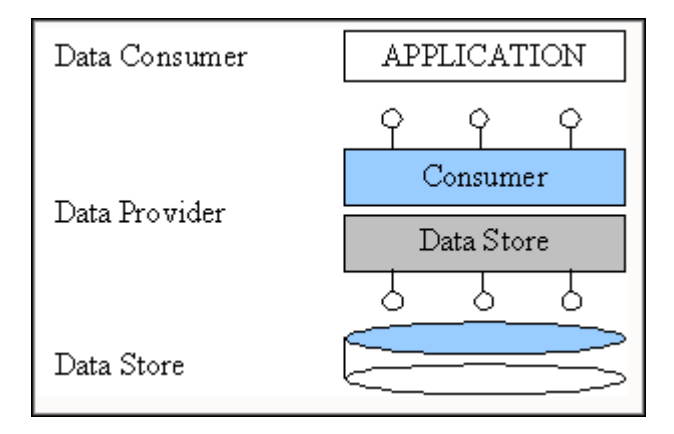

It is the function of the OLE DB data provider to convert OLE DB data requests received from the data consumer to the native format of the data store. Each data store used can have a unique native format.

1-5

Although data can be stored in a variety of formats, these formats fall into two broad categories.

- Relational data This data is stored in a database that is governed by a Relational Database Management System (RDBMS). The RDBMS presents the data as tables that consist of rows and columns. Typically, the RDBMS supports SQL to retrieve and update the data. The RDBMS also manages user access to the data. Microsoft SQL Server and Oracle are examples of RDBMS(s) that store relational data.
- Non-Relational data This data is stored in a file system instead of tables of rows and columns. These systems usually do not provide a way to sort and retrieve the data in their files beyond simple text searching. Email and word processor files are examples of non-relational data stores. Some databases, such as Lotus Notes do not meet the strict definition of relational databases.

Structured Query Language (SQL) is often used by applications to read, retrieve, and update complex data in a relational data store.

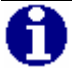

**NOTE:** OLE DB data providers that support SQL processing are sometimes referred to as OLE DB (SQL).

### **OLE DB Data Provider for ECHO**

ECHO itself is not a relational database and ECHO OLE DB exposes only the configuration and archive data in a relational way. See the following figure.

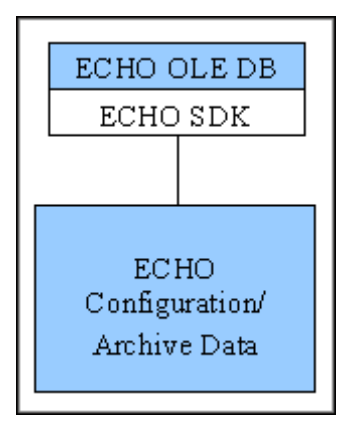

The ECHO OLE DB provider meets the OLE DB 2.0 specification, and in its basic form it is not dependent on any other component coming with Microsoft Universal Data Access Components (MDAC) suite.

However, it does require the ECHO SDK to be installed to connect to the ECHO archive engine. For a detailed description of the ECHO specific components and versions the ECHO OLE DB requirements, see the "Installation" chapter.

# Chapter 2 Installation

This chapter describes how to install the ECHO OLE DB Data Provider.

## Installation / Uninstallation Guidelines

#### **Before You Start**

It is recommended that you complete the following actions before you run the setup program.

- Before installing the OLE DB Provider, log on to your Windows system using an account with administrator privileges.
- Close any programs, particularly OSIsoft client or OSIsoft applications that are currently running.
- Uninstall any previous versions of the OLE DB Data Provider, including beta and pre-release versions.
- Verify that your operating system is one of the following: Windows XP Professional, Windows Server 2003, or Windows 2000 Professional (Service Pack 2 or later) operating systems.
- Verify that you have the following software package installed.

The ECHO SDK provides COM and DCOM access to ECHO archive engines. Therefore, the ECHO SDK Release 1.3.0 or greater must be resident on the client node.

### **System Requirements**

The ECHO OLE DB Data Provider is designed to run on the Windows NT family of operating systems. Before installing, verify that your system meets the following requirements.

- Pentium <sup>®</sup> (or Pentium-compatible) processor-based system (Pentium III 800 MHz processor or faster is recommended).
- At least 128 MB of RAM (256 MB recommended).
- Hard disk space: 70 MB of hard disk space needs to be available. For installation, 160 MB must be available.
- Monitor capability: Minimum of 256 colors and 800 X 600 pixel resolution.
- Windows XP Professional, Windows XP Server, or Windows 2000 Professional (Service Pack 2 or later) operating systems.

### Installing the ECHO OLE DB Data Provider

Install the ECHO OLE DB Data Provider in either of two ways.

- The set-up kit This set-up kit includes MDAC and the ECHO OLE DB. Each component is only installed or updated when necessary. The set-up kit uses the Microsoft Installer (MSI) technology and updates this as well.
- The plain Microsoft Installer (MSI) kit (by way of a download from Technical Support). This kit automatically copies and registers the ECHO OLE DB related DLL. This kit creates the necessary directories on your hard disk, and copies the files into the appropriate directories.

### OverviewUninstalling the ECHO OLE DB Data Provider

To remove the OLE DB Data Provider from your system, use the standard Windows **Add/Remove Programs** utility in the Control Panel..

### **Installed Components**

The list of installed files is provided in the release notes document ReadMe.doc.

In addition to the ECHO OLE DB Data Provider itself, these tools and examples are also installed.

- ADO Intro This sample introduces the basic principles of ADO. For the resulting data set presentation, the Microsoft DataGrid Control is used.
- ADO.NET Intro This simple example describes how to use ECHO OLE DB provider in "managed environment".
- ASP (Active Server Pages) Example that prints out results of a SELECT query in a web browser.
- MyECHOSQL Simple C++ console application that executes a batch of SQL queries through ECHO OLE DB.
- UDL Example of the UDL file

# Chapter 3 Configuration for Data Access

This chapter describes how to configure the connection information.

## **Configuration Attributes**

Before accessing data via an OLE DB data provider, you must provide the connection (initialization) information. This information can be saved in special text files, named Universal Data Link (UDL) or specified directly in the client application (data consumer).

The following table lists the configuration attributes.

Configuration Attributes

| OLE DB Property                             | Description                                                                                                    | Corresponding UDL<br>Attribute                        |
|---------------------------------------------|----------------------------------------------------------------------------------------------------|-------------------------------------------------------|
| <b>DBPROP_INIT_DATASOURCE</b><br>(Required) | Name of the server to connect to.                                                                                                    | "Data Source"                                         |
| DBPROP_AUTH_USERID                          | User Name                                                                                                    | "User ID"                                             |
| DBPROP_INIT_CATALOG                         | Initial catalog (database)                                                                                                    | "Initial Catalog"                                     |
| DBPROP_INIT_PROMPT                          | Prompt mode (designates if the<br>provider should ask for the missing<br>information)                                                | This property is not<br>persisted in the UDL<br>file. |
| DBPROP_INIT_PROVIDERSTRING                  | Provider specific attributes                                                                                                    | "Extended Properties"                                 |
| DBPROP_INIT_HWND                            | Window handle from the calling<br>application (is used as a parent<br>window of the dialog prompting for<br>the missing information) | This property is not<br>persisted in the UDL<br>file. |

# **ECHO OLE DB Specific Attributes**

ECHO OLE DB Data Provider supports additional attributes that are set through the **DBPROP\_INIT\_PROVIDERSTRING** property (see the preceding table). These attributes are listed in the table below.

| Specific Attributes                                               |                                                                                                    |
|-------------------------------------------------------------------|----------------------------------------------------------------------------------------------------|
| Name                                                              | Description                                                                                                    |
| Always Return Rowset                                              | Forces statements, such as INSERT, UPDATE, DELETE, CREATE<br>DATABASE, etc., to return the number of affected rows in the form of a<br>rowset. This allows you to use these 'non-SELECT statements' within the<br>Linked Server environment, in combination with the OPENQUERY<br>function. See section "Pass-Through Queries" in the "OLE DB Server<br>Environments" chapter for more information.<br>Example:<br><i>Always Return Rowset=True;</i><br><i>Always Return Rowset=False; (default)</i> |
| Command Timeout                                                   | When used, the DBPROP_COMMANDTIMEOUT property is ignored.<br>Value is in seconds.<br>Example:<br>Command Timeout=10;                                                                                                    |
| Defer Execution                                                   | When set to true, the provider does not forward the SELECT * FROM<br>table statement to ECHO engine. This statement is automatically<br>generated by clients, such as SQL Server, DTS (Data Transformation<br>Services), etc., before any DML statement to obtain metadata information.<br>Example:<br><br>Defer Execution=true;<br>Defer Execution=false; (default)                                                                                                    |
| Disable Server Selection                                          | Flag indicates that the Server field in the login dialog box is disabled. This prevents server changes during the connection.         Example:         Disable Server Selection=True;         Disable Server Selection=False; (default)                                                                                                    |
| <b>Identifier Prefixes</b><br>(Not supported in Version 2.0 beta) | Flag indicates that names of columns, tables, and catalogs will be prefixed<br>by "ch" This handles naming conflicts when object names collide with<br>client application keywords.Example:Identifier Prefixes = True;Identifier Prefixes = False; (default)                                                                                                    |
| Log File                                                          | Full path to the log file.         Example:         Log File = c:\temp\log\choledb.log; (default: no log file)                                                                                                    |
| <b>Historians by GUID</b><br>(Not supported in Version 2.0 beta)  | Flag indicates that catalog names will be resolved through GUID. By<br>default, catalog names correspond to IRP (Identity Resolution Plug-in)<br>names (ECHO 1.3+)Example:<br>Historians by GUID = False; (default)<br>Historians by GUID = True;                                                                                                    |

| Name                 | Description                                                                                                    |  |  |  |
|----------------------|----------------------------------------------------------------------------------------------------|--|--|--|
| Log Level            | The amount of information printed in Log File increases with the Log<br>Level as follows:<br>0 (default) : initialization properties, software versions<br>1: SQL queries, used optimization, query duration<br>2: OLE DB interfaces<br>3: OLE DB interfaces – more details<br>Example:<br>Log Level=1;     |  |  |  |
| Shorten Primary Keys | This property forces the length of a string column (designed as a primary<br>key) to be 255. The property is implemented because Microsoft Access<br>automatically converts such a string column (length > 255) to the data<br>type 'memo'.<br>Example:<br>Shorten Primary Keys=true; (default false)       |  |  |  |
| Time as Double       | When set to true the columns of the data type time are transformed to the data type of double. The value is in seconds.                                                                                                    |  |  |  |
| Time Zone            | Local: time stamps are in local timezone (default).<br>Server: time stamps are adjusted according to the time zone of the archive<br>engine.<br>UTC: time stamps are in UTC<br>Time stamps used in WHERE clauses are adjusted according to the given<br>option as well.<br>Example:<br><i>Time Zone=UTC</i> |  |  |  |

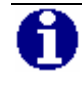

**NOTE:** Each client application configures the provider in a different way. See the "Advanced Topics" chapter for more information about clients.

# ECHO OLE DB Login Dialog Box

According to the **DBPROP\_INIT\_PROMPT** OLE DB property, the ECHO OLE DB login dialog box appears during the initialization of the provider. This allows you to select the ECHO Server and enter the ClientID. Additionally, after clicking **Options**, you set the **Log File** (ECHO OLE DB specific attribute) as shown in the following figure.

| ECHO Server        | Login                 | ×              |
|--------------------|-----------------------|----------------|
| <u>S</u> erver:    | localhost 💌           | <u>o</u> k     |
| <u>U</u> ser ID:   | oledb                 | <u>C</u> ancel |
| <u>P</u> assword:  |                       | Options >>     |
| Provider Op        | otions                |                |
| Log <u>Fi</u> le:  | c:\temp\echooledb.log |                |
| Log <u>L</u> evel: | 0 💌                   |                |
| 🔲 Identifi         | er Prefi <u>x</u> es  |                |
| Time as            | Double                |                |
| ECHO SQL           | Options               |                |
| Time Zone:         | Local                 |                |
|                    |                       |                |

## **Universal Data Link (UDL)**

A Universal Data Link is a text file with the .udl extension containing the connection information. This version of the connection information is referred to as a connection string. This file allows you to reuse the saved information in client applications.

### **Creating a UDL File**

To create a UDL file, follow the steps below.

- 1. Open the Windows Explorer.
- 2. Select the folder in which the udl file is to be created.
- 3. Right-click in the right pane and create a new text document.

Verify that the file extensions are visible. On the **Tools** menu, click **Folder Options**. On the View tab, deselect the **Hide file extensions for known file types** checkbox and click **OK**.

4. Rename the file and assign it the .udl extension.

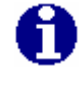

**NOTE:** On Windows NT 4.0 operating systems, MDAC must be installed before the UDL file is created.

## Editing with the Data Link Properties Dialog Box

Double-click the UDL file in the Windows Explorer, and the **Data Link Properties** dialog box appears. This tabbed dialog box, shown below, exposes all the properties that the selected OLE DB provider supports. The Provider tab allows you to select the OLE DB Provider. This selection influences the appearance of other tabs.

| 😼 Da | ata Link Properti                | es                                       |                              | X              |
|------|----------------------------------|------------------------------------------|------------------------------|----------------|
| Pro  | vider Connection                 | Advanced                                 | AIL Ì                        |                |
|      | 1                                | .1                                       |                              | 1              |
| S    | elect the data you               | want to connect                          | to:                          |                |
|      | OLE DB Provide                   | r(s)                                     |                              |                |
|      | CAdvancedSour                    | ce Object                                |                              |                |
|      | ECHO OLE DB R                    | Provider                                 |                              |                |
|      | MediaCatalogUB<br>MediaCatalogMe | IDLE DB PTOVIDE                          | er<br>Provider               |                |
|      | MediaCatalogWe                   | bDB OLE DB Pr                            | ovider                       |                |
|      | Microsoft Jet 3.5                | 1 OLE DB Provid                          | ler                          |                |
|      | Microsoft Jet 4.0                | OLE DB Provide                           | r                            |                |
|      | Microsoft OLE DI                 | B Provider For Da                        | ata Mining Servic            | es 🔰           |
|      | Microsoft ULE DI                 | 8 Provider for D I<br>8 Provider for Inc | 5 Mackages<br>Javing Sarvice |                |
|      | Microsoft OLE D                  | 8 Provider for Int                       | ernet Publishina             |                |
|      | Microsoft OLE D                  | B Provider for OD                        | BC Drivers                   |                |
|      | Microsoft OLE D                  | 8 Provider for OL                        | AP Services                  |                |
|      | Microsoft OLE D                  | B Provider for Ola                       | ap Services 8.0              |                |
|      | Microsoft ULE DI                 | B Provider for Ura                       | acle<br>Martin Carata        |                |
|      | Microsoft OLE DI                 | 8 Provider for Uu<br>8 Provider for SO   | lliook Search<br>Il Server   | _              |
|      |                                  |                                          | 2 001101                     |                |
|      |                                  |                                          | Г                            |                |
|      |                                  |                                          | L                            | <u>N</u> ext>> |
|      |                                  |                                          |                              |                |
| _    |                                  |                                          |                              |                |
|      |                                  | ОК                                       | Cancel                       | Help           |
|      |                                  |                                          |                              |                |

In the Connection tab, enter the server name and the authentication information and select the initial catalog. The Echo catalog is the default selection.

| 🖏 Data Link Properties 🛛 🗙                            |
|-------------------------------------------------------|
| Provider Connection Advanced All                      |
| Specify the following to connect to this data:        |
| 1. Enter the data source and/or location of the data: |
| Data Source: localhost                                |
| Location:                                             |
| 2. Enter information to log on to the server:         |
| C Use <u>W</u> indows NT Integrated security          |
| Use a specific user name and password:                |
| User <u>n</u> ame: oledb                              |
| Password:                                             |
| □ <u>B</u> lank password                              |
| 3. Enter the initial catalog to use:                  |
| Echo                                                  |
|                                                       |
|                                                       |
|                                                       |
| OK Cancel Help                                        |

The Advanced tab does not contain information supported by the ECHO OLE DB Data Provider, so this tab is not shown.

The All tab lists all the properties that can be set for the specified provider. Click **Edit Value** to change a property value.

| 😼 Data Link Properties                                    | X                                                                          |
|-----------------------------------------------------------|----------------------------------------------------------------------------|
| Provider Connection Ad                                    | vanced All                                                                 |
| These are the initialization value, select a property, th | properties for this type of data. To edit a<br>en choose Edit Value below. |
| Name                                                      | Value 🔺                                                                    |
| Always Return Rowse                                       | t False                                                                    |
| Command Timeout                                           | -1                                                                         |
| Connect Timeout                                           | 0                                                                          |
| Data Source                                               | localhost                                                                  |
| Defer Execution                                           | False                                                                      |
| Disable Server Select                                     | ion False                                                                  |
| Extended Properties                                       |                                                                            |
| Identifier Prefixes                                       | False                                                                      |
| Initial Catalog                                           | historian1                                                                 |
| Log File                                                  | c:\temp\echooledb.log                                                      |
| Log Level                                                 | 0                                                                          |
| Password                                                  | XXXXXX                                                                     |
| Persist Security Info                                     | True                                                                       |
| Charles Diana Kana                                        | E-las 🛄                                                                    |
| <u>E</u> dit Value                                        |                                                                            |
|                                                           |                                                                            |
|                                                           |                                                                            |
|                                                           | OK Cancel Help                                                             |

## **Connection String Format**

When you click **OK** to close the **Data Link Properties** dialog box, the connection string is saved in the UDL file. Its format is as follows.

[oledb]

```
; Everything after this line is an OLE DB initstring
Provider=CHOLEDB.1; User ID=oledb;Initial Catalog=echo;Data Source=localhost; "Log
File=c:\temp\echo\echo_oledb.log;"
```

## **Setting Maximum Processing Time for Queries**

Queries on the ECHO archive data tables can be potentially expensive in execution time; therefore, the timeout per consumer through the

**DBPROP\_COMMANDTIMEOUT OLE DB** property on the command object can be defined. The query is aborted after the timeout expires and a message is returned regarding this event.

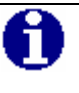

**NOTE:** Each client sets this property in a different way. See the "Advanced Topics" chapter for more information about clients. The default value of this property is 60 seconds.

# Chapter 4 Supported ANSI SQL 92 (Subset)

This chapter describes the SQL syntax that is supported by ECHO OLE DB.

## **SELECT Statements**

#### Syntax

```
SELECT [ALL | DISTINCT] [TOP integer] SelectExpression [[AS] Alias][, ...]
[FROM Table [[INNER] JOIN JoinedTable [[AS] JoinedTableAlias] ON JoinCondition][, ...]]
[WHERE WhereCondition]
[GROUP BY GroupByColumn[, ...]]
[HAVING HavingCondition]
[ORDER BY OrderByColumn [ASC | DESC][, ...]]
[UNION [ALL] SelectExpression [UNION ...]]
```

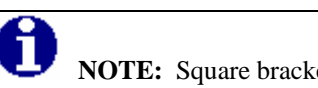

**NOTE:** Square brackets denote optional parts of the statement.

#### **Supported Features**

SELECT clause

- ALL and DISTINCT keywords.
- TOP n
- Column aliases with or without the AS keyword.
- Column aliases with an equal sign ("Alias = SelectExpression").
- Star in combination with the table ("Alias SELECT table\_alias).\*"

### FROM clause

- Table aliases with or without the AS keyword.
- Inner joins specified by comma-separated table names.
- Inner joins specified by the INNER, JOIN and ON keywords.
- Nested queries.

GROUP BY clause

Non-constant and non-aggregate expressions.

### HAVING clause

 Condition constructed from aggregate expressions and grouping columns (grouping columns have to be specified exactly the same way as in the GROUP BY clause).

### ORDER BY clause

- Non-negative integers representing the position of the sorted column in the SELECT list.
- Qualified or nonqualified column names (need not appear in the SELECT list); in case of an aggregate query, the column must be specified in the GROUP BY clause.

#### UNION clause

ALL modifier.

Expressions

- Standard SQL numeric functions: abs, acos, asin, cos, exp, log, log10, sin, tan.
- Standard SQL time and date functions: day, hour, minute, month, second, year.
- Standard SQL string functions: concat (can have 2 or more arguments), lcase, left, mid, length, right, ucase.
- Aggregate functions: AVG, COUNT(arguments: \* all rows are counted; column name - rows, in which value of the column is NULL, are not counted), MAX, MIN and SUM. (all functions support the DISTINCT keyword).
- Arithmetic operators: +, -, \*, /, unary + and unary -.
- String operators: +,
- Comparison operators: <, =, <=, >, <>, >=, LIKE (supports both ANSI SQL wildcard characters ("%" and "\_"), IN, NOT IN, IS NULL, IS NOT NULL and BETWEEN *exp*. AND *exp*.
- LIKE operator can contain the ESCAPE 'EscapeCharacter' argument.
- Subqueries (IN, NOT IN and EXISTS operators, ANY and ALL modifiers).
- Boolean operators: AND, NOT, OR.
- Numeric constants: integer numbers, float numbers with or without exponent.
- Character constants in single quotes.
- Symbolic constants: true, false.
- Numeric or character constants represented by a SELECT statement (enclosed in parentheses).
- Identifiers can be quoted by double quotes, but this is not required.

## INSERT, UPDATE, DELETE, CREATE/DROP DATABASE Statements

### Syntax

INSERT [INTO] Table (Column[, ...]) {VALUES(Value[, ...]) | SelectExpression}

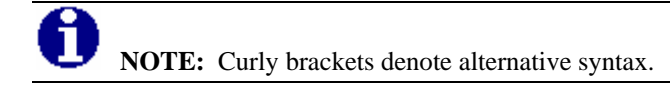

UPDATE Table SET Value = Expression[, ...] [WHERE WhereCondition]
DELETE [FROM] Table [WHERE WhereCondition]
CREATE DATABASE DatabaseName [ON (PATH = 'Path' [, SIZE = Size ]) ]
DROP DATABASE DatabaseName

# **CAST Operator**

### Syntax

CAST ( expression AS data\_type ) *Expression* any valid expression *data\_type* ECHO engine supported data types.

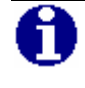

**NOTE:** For list of supported data types see section "Supported Data Types" in the "Catalogs and Tables" chapter.

# Chapter 5 Catalogs and Tables

This chapter describes the catalogs (databases) that ECHO OLE DB uses.

## **Catalog Usage**

ECHO OLE DB tables are divided into several catalogs (databases). The default catalog, called ECHO, consists of tables containing the configuration data. The other catalogs represent individual historians (OLE DB Catalog = ECHO Historian) - catalog names correspond to the ECHO Historian names. Alternatively, based on the ECHO OLE DB proprietary attribute "Historians by GUID" (see the "ECHO OLE DB Specific Attributes" section in the "Configuration for Data Access" chapter), the corresponding globally unique identifier (GUID) can be used to recognize catalogs.

**NOTE:** Enclose the GUID with double quotation marks as shown below: SELECT \* FROM "B8DD90D5-E775-4882-85CB-4647840A3DB1".data

All available catalogs and tables are listed in the following table.

Table Name Catalog Name Description Comment Can be updated, but Each historian represents insertions and Historians a separate catalog. See deletions cannot be the table below. done. Can be updated, but ECHO (tables containing Information related to insertions and Metadata ECHO configuration data). ECHO node object. deletions cannot be done. Versions of ECHO database engine, ECHO Versions Read only. SDK. ECHO OLE DB Data of all DataStreams. Data Value and ValueEx are Can be updated. Variants Can be updated. Data of all DataStreams. **ECHO** Historian Contrary to the Data Data2 table is Data2 table variants are broken provided for clients Alternatively the actual to discrete data types. that cannot work with historian's GUID can be variants. used. Rows (new DataFiles) can be Enclose GUIDs in double Represents the ECHO DataFiles inserted, but updates quotation marks. SDK DataFiles collection and deletions cannot be done. Represents the ECHO DataStreams SDK DataStreams Can be updated. collection

Catalogs and Tables

## CREATE DATABASE / DROP DATABASE Statements

The CREATE DATABASE statement creates a new ECHO historian. As a result, the new ECHO OLE DB catalog appears and the newly created historian is listed in the Historians table.

#### Sample SQL Statements

CREATE DATABASE historian1 ON (PATH='c:\echo\historians',SIZE=16000)

The PATH parameter is optional and the default path is determined by the ECHO installation.

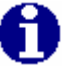

**NOTE:** When specified, the PATH parameter must point to an existing directory that does not contain any previously created historians.

The SIZE parameter specifies the size in KBytes of the first data file for the created historian. This (first) data file is always created (as a consequence of the CREATE DATABASE command).

The SIZE parameter is optional (default size is 32Mb).

The DROP DATABASE statement drops the existing historian and a corresponding row is removed from the Historians table, as well as from the list of ECHO OLE DB catalogs.

The pertaining data files are deleted.

DROP DATABASE historian1

or depending on the "Historians by GUID" attribute:

DROP DATABASE "BCCB9371-3CF3-4F5C-BBE9-CC2D0D62CEEE"

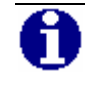

**NOTE:** The "Historians by GUID" attribute is not supported in Version 2.0 beta.

## **Table Structure- ECHO Catalog**

**1 NOTE:** Case is preserved in table names and column names, but the implemented SQL is case insensitive.

The ECHO catalog contains the following three tables.

- Historians
- Metadata
- Versions

### Historians Table Structure

| Column                                | Data<br>Type | Part of<br>Primary<br>Key | Can be Set<br>to Null | Comments <sup>1</sup> |
|---------------------------------------|--------------|---------------------------|-----------------------|-----------------------|
| CreationTimestamp                     | Timestamp    | no                        | no                    | Read only.            |
| CriticalPercentFull                   | Int32        | no                        | no                    |                       |
| CriticalReclamationPercent            | Int32        | no                        | no                    |                       |
| Descriptor                            | WString      | no                        | no                    |                       |
| EnableReclamation                     | Bool         | no                        | no                    |                       |
| ExtendedData                          | Variant      | no                        | yes                   |                       |
| FillupStrategy                        | Int32        | no                        | no                    |                       |
| HighPercentFull                       | Int32        | no                        | no                    |                       |
| HighReclamationPercent                | Int32        | no                        | no                    |                       |
| Identity                              | WString      | yes                       | no                    | Read only.            |
| LastServerFlushTime                   | Timestamp    | no                        | no                    | Read only             |
| LogAggressiveReclamationEvents        | Bool         | no                        | no                    |                       |
| LogCHDatastreamDataCoercionEvents     | Bool         | no                        | no                    |                       |
| LogCHDatastreamFilterEvents           | Bool         | no                        | no                    |                       |
| LogCHDatastreamInsertInOrderEvents    | Bool         | no                        | no                    |                       |
| LogCHDatastreamInsertOutOfOrderEvents | Bool         | no                        | no                    |                       |
| LogCHDatastreamManualFlushEvents      | Bool         | no                        | no                    |                       |
| LogCHDatastreamPropertyModifyEvents   | Bool         | no                        | no                    |                       |
| LogCHDatastreamRemoveEvents           | Bool         | no                        | no                    |                       |
| LogCHDatastreamReplaceEvents          | Bool         | no                        | no                    |                       |
| LogCreateCHDataFileEvents             | Bool         | no                        | no                    |                       |
| LogCreateCHDatastreamEvents           | Bool         | no                        | no                    |                       |
| LogDeleteCHDatastreamEvents           | Bool         | no                        | no                    |                       |
| LogErrorMessages                      | Bool         | no                        | no                    |                       |
| LogGrowCHDataFileEvents               | Bool         | no                        | no                    |                       |
| LogInfoMessages                       | Bool         | no                        | no                    |                       |
| LogManualFlushEvents                  | Bool         | no                        | no                    |                       |
| LogPropertyModifyEvents               | Bool         | no                        | no                    |                       |
| LogWarningMessages                    | Bool         | no                        | no                    |                       |
| MaxEntrySize                          | Int32        | no                        | no                    |                       |

| Column                                                                   | Data<br>Type | Part of<br>Primary<br>Key | Can be Set<br>to Null | Comments <sup>1</sup> |
|--------------------------------------------------------------------------|--------------|---------------------------|-----------------------|-----------------------|
| Name                                                                     | WString      | yes                       | yes                   |                       |
| ServerFlushRate                                                          | Int32        | no                        | no                    |                       |
| ThrowAwayLimitPercentFull                                                | Int32        | no                        | no                    |                       |
| ThrowAwayScanRate                                                        | Int32        | no                        | no                    |                       |
| ThrowAwayScanRatePercent                                                 | Int32        | no                        | no                    |                       |
| 1 See ECHO SDK CHHistorian object property description for more details. |              |                           |                       |                       |

### Sample SQL Statements

The following statement renames the historian.

UPDATE Historians SET Name = 'historian1' WHERE Descriptor = 'DB1'

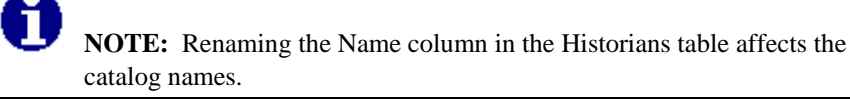

It is not possible to insert or delete rows in this table. See the "CREATE DATABASE / DROP DATABASE Statements" section for more information on this topic.

| Column                                                                         | Data<br>Type | Part of<br>Primary Key | Can be Set<br>to Null | Comments <sup>1</sup> |
|--------------------------------------------------------------------------------|--------------|------------------------|-----------------------|-----------------------|
| Descriptor                                                                     | WString      | no                     | no                    |                       |
| Identity                                                                       | WString      | yes                    | no                    | Read only.            |
| IDResolutionPluginIdleTimeout                                                  | Int32        | no                     | yes                   |                       |
| IDResolutionPluginIsRegistered                                                 | Bool         | no                     | no                    | Read only.            |
| IDResolutionPluginProgID                                                       | WString      | no                     | yes                   | Read only.            |
| LogCHHistorianManualFlushEvents                                                | Bool         | no                     | no                    |                       |
| LogCHHistorianPropertyModifyEvents                                             | Bool         | no                     | no                    |                       |
| LogClientConnections                                                           | Bool         | no                     | no                    |                       |
| LogHistorianCreateEvents                                                       | Bool         | no                     | no                    |                       |
| LogHistorianDeleteEvents                                                       | Bool         | no                     | no                    |                       |
| LogPerfCounterResetEvents                                                      | Bool         | no                     | no                    |                       |
| LogPropertyModifyEvents                                                        | Bool         | no                     | no                    |                       |
| LoggingEnabled                                                                 | Bool         | no                     | no                    |                       |
| Name                                                                           | WString      | yes                    | no                    | Read only.            |
| ServerResponseTimeout                                                          | Int32        | no                     | no                    |                       |
| ServerTimeZone                                                                 | WString      | no                     | no                    | Read only.            |
| 1 See the ECHO SDK <b>CHNode</b> object property description for more details. |              |                        |                       |                       |

### Sample SQL Statements

The following statement renames the descriptor.

UPDATE Metadata SET Descriptor = 'This node runs ECHO version 1.3'

The Metadata table always contains one row, holding information related to the ECHO node.

Versions Table Structure

| Column     | Data<br>Type | Part of<br>Primary Key | Can be Set<br>to Null | Comments                                 |
|------------|--------------|------------------------|-----------------------|------------------------------------------|
| Build      | WString      | no                     | no                    | Item build number.                       |
| Descriptor | WString      | no                     | no                    |                                          |
| HasTimeout | Bool         | no                     | no                    |                                          |
| ltem       | WString      | yes                    | no                    | Item name.                               |
| Location   | WString      | no                     | no                    | Full path to the installation directory. |
| Timeout    | Timestamp    | no                     | yes                   |                                          |
| Version    | WString      | no                     | no                    | Version in the string form.              |

The Version table is read only. It contains three rows holding information about versions of ECHO OLE DB, ECHO SDK and the ECHO archive engine.
# **Table Structure - Historians Catalog**

ECHO OLE DB considers each ECHO historian as a catalog. Therefore, there are as many catalogs as ECHO historians. Each catalog lists the following tables:

- Data
- Data2
- DataFiles
- DataStreams

| Column                                                              | Data Type | Part of<br>Primary Key | Can be Set<br>to Null | Comments <sup>1</sup>                          |
|---------------------------------------------------------------------|-----------|------------------------|-----------------------|------------------------------------------------|
| DataIncompatible                                                    | Bool      | no                     | no                    | Read only.                                     |
| DataStreamIdentity                                                  | WString   | yes                    | no                    | Foreign Key to DataStreams table.              |
| DataStreamName                                                      | WString   | no                     | yes                   |                                                |
| Index                                                               | Int32     | yes                    | no                    | Index of the same<br>time stamp<br>succession. |
| IsTransient                                                         | Bool      | no                     | no                    |                                                |
| Timestamp                                                           | Timestamp | yes                    | no                    |                                                |
| Value                                                               | Variant   | no                     | yes                   |                                                |
| ValueEx                                                             | Variant   | no                     | yes                   |                                                |
| WasInsertedOutOfOrder                                               | Bool      | no                     | no                    | Read only.                                     |
| WasReplaced                                                         | Bool      | no                     | no                    | Read only.                                     |
| 1 See ECHO SDK CHData object property description for more details. |           |                        |                       |                                                |

#### **Data Table Structure**

### Sample SQL Statements

The following statement selects all data for one DataStream using a subquery.

SELECT \* FROM historianl.Data WHERE DataStreamIdentity IN (SELECT Identity FROM DataStreams WHERE Name = 'DS\_I4')

The following statements insert one value into the ECHO archive. The data stream GUID (**DataStreamIdentity**) is taken from the DataStreams table (INSERT into SELECT construction).

INSERT INTO historian1.Data (DataStreamIdentity,Timestamp,Value) SELECT Identity, date('27-Mar-2003 16:19:21.1234'),123 FROM historian1.DataStreams WHERE Name = 'DS\_I4'

INSERT INTO historianl.data (DataStreamName, Timestamp, Value) VALUES ('DS\_I4','16-Mar-2004',1)

#### The following statements update a value in ECHO archive.

UPDATE historianl.Data SET Value = 321 WHERE DataStreamIdentity IN (SELECT Identity FROM historianl.DataStreams WHERE Name = 'DS\_I4') AND Timestamp = '27-Mar-2003 16:19:21.1234'

UPDATE data SET Value=1 WHERE DataStreamName = 'DS\_I4' AND Timestamp='2004-03-16'

#### The following statements delete from the ECHO archive.

DELETE FROM historianl.Data WHERE DataStreamIdentity IN (SELECT Identity FROM historianl.DataStreams WHERE Name = 'DS\_I4') Timestamp = '27-Mar-2003 16:19:21.1234'

DELETE FROM data WHERE DataStreamName = 'DS\_I4' AND Timestamp='2004-03-16'

### **Data2 Table Structure**

| Column             | Data<br>Type | Part of<br>Primary<br>Key | Can be<br>Set to<br>Null | Comments <sup>1</sup>                    |
|--------------------|--------------|---------------------------|--------------------------|------------------------------------------|
| DataIncompatible   | Bool         | no                        | no                       | Read only.                               |
| DataStreamIdentity | WString      | yes                       | no                       | Foreign Key to DataStreams table.        |
| DataStreamName     | WString      | no                        | yes                      |                                          |
| Index              | Int32        | yes                       | no                       | Index of the same time stamp succession. |
| IsTransient        | Bool         | no                        | no                       |                                          |
| Timestamp          | Timestamp    | yes                       | no                       | Read only.                               |
| Value_BOOL         | Bool         | no                        | yes                      | Variant type of Value is VT_BOOL.        |
| Value_BSTR         | WString      | no                        | yes                      | Variant type of Value is VT_BSTR.        |
| Value_CY           | Int64        | no                        | yes                      | Variant type of Value is VT_CY           |
| Value_DATE         | Timestamp    | no                        | yes                      | Variant type of Value is VT_DATE.        |
| Value_I1           | Int8         | no                        | yes                      | Variant type of Value is VT_I1.          |
| Value_l2           | Int16        | no                        | yes                      | Variant type of Value is VT_I2.          |
| Value_I4           | Int32        | no                        | yes                      | Variant type of Value is VT_I4.          |
| Value_R4           | Float32      | no                        | yes                      | Variant type of Value is VT_R4.          |
| Value_R8           | Float64      | no                        | yes                      | Variant type of Value is VT_R8.          |
| Value_UI1          | UInt8        | no                        | yes                      | Variant type of Value is VT_UI1.         |
| Value_UI2          | UInt16       | no                        | yes                      | Variant type of Value is VT_UI2.         |
| Value_UI4          | UInt32       | no                        | yes                      | Variant type of Value is VT_UI4.         |
| ValueEx_Bool       | Bool         | no                        | yes                      | Variant type of ValueEx is VT_BOOL.      |
| ValueEx_BSTR       | WString      | no                        | yes                      | Variant type of ValueEx is VT_BSTR.      |
| ValueEx_CY         | Int64        | no                        | yes                      | Variant type of ValueEx is VT_CY.        |
| ValueEx_DATE       | Timestamp    | no                        | yes                      | Variant type of ValueEx is VT_DATE.      |
| ValueEx_I1         | Int8         | no                        | yes                      | Variant type of ValueEx is VT_I1.        |
| ValueEx_I2         | Int16        | no                        | yes                      | Variant type of ValueEx is VT_I2.        |
| ValueEx_I4         | Int32        | no                        | yes                      | Variant type of ValueEx is VT_I4.        |
| ValueEx_R4         | Float32      | no                        | yes                      | Variant type of ValueEx is VT_R4.        |

| Column                                                                     | Data<br>Type | Part of<br>Primary<br>Key | Can be<br>Set to<br>Null | Comments <sup>1</sup>              |  |
|----------------------------------------------------------------------------|--------------|---------------------------|--------------------------|------------------------------------|--|
| ValueEx_R8                                                                 | Float64      | no                        | yes                      | Variant type of ValueEx is VT_R8.  |  |
| ValueEx_UI1                                                                | UInt8        | no                        | yes                      | Variant type of ValueEx is VT_UI1. |  |
| ValueEx_UI2                                                                | UInt16       | no                        | yes                      | Variant type of ValueEx is VT_UI2. |  |
| ValueEx_UI4                                                                | UInt32       | no                        | yes                      | Variant type of ValueEx is VT_UI4. |  |
| WasInsertedOutOfOrder                                                      | Bool         | no                        | no                       | Read only                          |  |
| WasReplaced                                                                | Bool         | no                        | no                       | Read only                          |  |
| 1 See ECHO SDK <b>CHData</b> object property description for more details. |              |                           |                          |                                    |  |

The Data2 table contains all columns that can be found in the Data table. The variant columns (Value and ValueEx) are broken into descrete data types. In this version of ECHO OLE DB provider, only the following variant data types are supported.

- VT\_BOOL
- VT\_BSTR
- VT\_CY
- VT\_DATE
- VT\_I1
- VT\_I2
- VT\_I4
- VT\_R4
- VT\_R8
- VT\_UI1
- VT\_UI2
- VT\_UI4

Other data types supported by ECHO are transformed to the nearest equivalent of the types listed above. For example, VT\_UI4 is converted to VT\_I4.

The Data2 table is implemented in order to support some OLE DB clients that cannot handle variants. For example, it is not possible to update the variant columns for clients communicating with ECHO through MS SQL Server Linked Server. In this case, the Data2 table provides a solution.

| Column                                                                  | Data<br>Type | Part of<br>Primary<br>Key | Can be Set<br>to Null | Comments <sup>1</sup> |  |
|-------------------------------------------------------------------------|--------------|---------------------------|-----------------------|-----------------------|--|
| ArchiveNumber                                                           | Int32        | yes                       | no                    | Read only.            |  |
| BlockSize                                                               | Int32        | no                        | no                    | Read only.            |  |
| CreationTimestamp                                                       | Timestamp    | no                        | no                    | Read only.            |  |
| FileSize                                                                | Iint32       | no                        | no                    |                       |  |
| FreeBlockCount                                                          | Int32        | no                        | no                    | Read only.            |  |
| HistorianIdentity                                                       | WString      | yes                       | no                    | Read only.            |  |
| Pathname                                                                | WString      | no                        | no                    | Read only.            |  |
| PercentBlocksUsed                                                       | Float64      | no                        | no                    | Read only.            |  |
| Status                                                                  | Int32        | no                        | no                    | Read only.            |  |
| TotalBlockCount                                                         | Int32        | no                        | no                    | Read only.            |  |
| UsedBlockCount                                                          | Int32        | no                        | no                    | Read only.            |  |
| 1 See ECHO SDK CHDataFile object property description for more details. |              |                           |                       |                       |  |

### **DataFiles Table Structure**

### Sample SQL Statements

The following statement creates a new ECHO data file.

INSERT INTO historian1.DataFiles (Pathname) VALUES ('c:\echo\historians\')

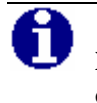

NOTE: The value specified for Pathname must point to an existing directory.

### **DataStreams Table Structure**

| Column                                                                           | Data<br>Type  | Part of<br>Primary Key | Can be Set<br>to Null | Comments <sup>1</sup>                                                                 |  |
|----------------------------------------------------------------------------------|---------------|------------------------|-----------------------|---------------------------------------------------------------------------------------|--|
| CreationTimestamp                                                                | Timesta<br>mp | no                     | no                    | Read only.                                                                            |  |
| DataType                                                                         | WString       | no                     | no                    | See the "Supported<br>Data Types" section<br>in this chapter for<br>allowed keywords. |  |
| Descriptor                                                                       | WString       | no                     | no                    |                                                                                       |  |
| DiscardDuplicateTimestamps                                                       | Bool          | no                     | no                    |                                                                                       |  |
| DiscardDuplicateValues                                                           | Bool          | no                     | no                    |                                                                                       |  |
| EarliestOnlineDate                                                               | Timesta<br>mp | no                     | yes                   | Read only.                                                                            |  |
| ExtendedData                                                                     | Variant       | no                     | yes                   |                                                                                       |  |
| FutureEditLimit                                                                  | Int32         | no                     | no                    |                                                                                       |  |
| HasData                                                                          | Bool          | no                     | no                    | Read only.                                                                            |  |
| Identity                                                                         | WString       | yes                    | no                    | Read only.                                                                            |  |
| LatestOnlineDate                                                                 | Timesta<br>mp | no                     | yes                   | Read only.                                                                            |  |
| LogDataCoercionEvents                                                            | Bool          | no                     | no                    |                                                                                       |  |
| LogFilterEvents                                                                  | Bool          | no                     | no                    |                                                                                       |  |
| LogInsertInOrderEvents                                                           | Bool          | no                     | no                    |                                                                                       |  |
| LogInsertOutOfOrderEvents                                                        | Bool          | no                     | no                    |                                                                                       |  |
| LogManualFlushEvents                                                             | Bool          | no                     | no                    |                                                                                       |  |
| LogPropertyModifyEvents                                                          | Bool          | no                     | no                    |                                                                                       |  |
| LogRemoveEvents                                                                  | Bool          | no                     | no                    |                                                                                       |  |
| LogReplaceEvents                                                                 | Bool          | no                     | no                    |                                                                                       |  |
| Name                                                                             | WString       | no                     | yes                   |                                                                                       |  |
| PastEditLimit                                                                    | Int32         | no                     | no                    |                                                                                       |  |
| SizeClientWriteCache                                                             | Int32         | no                     | no                    |                                                                                       |  |
| ThrowAwayLimit                                                                   | Int32         | no                     | no                    |                                                                                       |  |
| TimePrecision                                                                    | Int32         | no                     | no                    |                                                                                       |  |
| 1 See ECHO SDK <b>CHDataStream</b> object property description for more details. |               |                        |                       |                                                                                       |  |

### Sample SQL Statements

The following statement creates a new ECHO data stream.

```
INSERT historian1.DataStreams (Name,DataType) VALUES ('DS_I4','VT_I4')
```

Use these keywords to specify data stream data type when inserting into the DataStreams table.

- VT\_ARRAY
- VT\_BOOL
- VT\_BSTR
- VT\_CY
- VT\_DATE
- VT\_EMPTY
- VT\_I1
- VT\_I2
- VT\_I4
- VT\_INT
- VT\_R4
- VT\_R8
- VT\_UI1
- VT\_UI2
- VT\_UI4
- VT\_UINT

The following statement renames a data stream.

UPDATE historian1.DataStreams SET Name = 'DS\_I4\_OLD' WHERE name = 'DS\_I4'

The following statement deletes a data stream.

DELETE FROM historian1.DataStreams WHERE Name = 'DS\_I4\_OLD'

# **Supported Data Types**

ECHO OLE DB internally maps supported data types to the VT\_\* (variant) used in the ECHO-SDK as listed in the table below.

Data Type Mappings

| This type maps to | this keyword |
|-------------------|--------------|
| Bool              | VT_BOOL      |
| Float32           | VT_R4        |
| Float64           | VT_R8        |
| Int8              | VT_I1        |
| Int16             | VT_I2        |
| Int32             | VT_I4        |
| Int64             | VT_CY        |
| Timestamp         | VT_DATE      |
| UInt8             | VT_UI1       |
| UInt16            | VT_UI2       |
| UInt64            | VT_UI4       |
| WString           | VT_BSTR      |

You can use all the data types listed in the table above in the CAST operator.

### Examples

```
SELECT CAST(Value AS WString) FROM historianl.Data WHERE Timestamp > '01-Jan-2004' SELECT CAST(Value AS VT_BSTR) FROM historianl.Data WHERE Timestamp > '01-Jan-2004' ..
```

# **Supported Time Stamp Formats**

 $VT_UI4 - (UInt32)$ 

The following absolute formats are supported:

"yyyy-mm-dd hh:mm:ss.fr" "dd-mmm-yyyy hh:mm:ss.fr"

Formats supported in Windows Regional Options.

The provider implements a 'shortcut' to current time '\*' star. Relative times can be expressed as follows: '\*-30s, '\*-1m', '\*-12h', '\*-10d'.

You can use the built-in *Date()* function to explicitly force the conversion to the Timestamp data type.

Examples

```
SELECT Date('*')
SELECT Date('*')-Time('30s')
SELECT * FROM historianl.Data WHERE Timestamp > '*-30d'
SELECT Timestamp-Time('1m') FROM historianl.Data WHERE Timestamp > '2004-01-01'
```

## **Examples of Other Statement Use**

### Simple Expressions

SELECT 1

SELECT 1 WHERE 1 = 1 ORDER BY 1

SELECT -1+1\*1-1/(1+1)

SELECT abs(-1) abs\_minus\_one, acos(1) acos\_one, asin(1) asin\_one, cos(3.14) cos\_ch, exp(1) exp\_one, log(1) log\_one, log10(1) log10\_one, sin(3.14) sin\_ch, tan(3.14) tan\_ch

SELECT concat('OLE DB Provider', ' ', 'for', ' ', 'ECHO'), 'OLE DB Provider' + ' ' + 'for' + ' ' + 'ECHO'

SELECT lcase('OLE DB Provider'), left('OLE DB Provider', 5), length('OLE DB Provider'), mid('OLE DB Provider', 5, 1), right('OLE DB Provider', 5), ucase('OLE DB Provider')

SELECT lcase(left('OLE DB Provider', length('OLE DB Provider') - 5))

SELECT string(1), string(1.0)

SELECT AVG(1) avg\_one, COUNT(\*) \_count, MAX(1) max\_one, MIN(1) min\_one, SUM(1) sum\_one HAVING COUNT(\*) = 1

SELECT 1, 1., 1.1, 1e1, 1.e1, 1.1e1, 1e-1, 1.e-1, 1.1e-1

SELECT acos(2), asin(2), log(-1), log10(-1)

### Simple Table Queries

SELECT \* FROM Versions

SELECT 1 FROM historian1.DataStreams

SELECT \* FROM historian1.Data WHERE Timestamp = '2003-01-27 15:43:01.1234567'

SELECT \* FROM "B8DD90D5-E775-4882-85CB-4647840A3DB1".DataStreams

SELECT COUNT(\*) FROM historian1..Data WHERE DataStreamName = 'DS\_I4'

SELECT MIN(Timestamp) FROM historian1..Data WHERE DataStreamName = 'DS\_I4' AND Value > 90

SELECT \* FROM historian1..Data WHERE DataStreamName = 'DS\_I4' AND Timestamp > '\*-1d'

SELECT \* FROM historian1..Data WHERE DataStreamName = 'DS\_I4' AND Timestamp BETWEEN '\*-1d' AND '\*-23h'

### **NULL Values**

SELECT \* FROM historian1.DataStreams WHERE EarliestOnlineDate IS NOT NULL

SELECT \* FROM Historians WHERE Name IS NOT NULL

### DISTINCT

SELECT DISTINCT \* FROM historian1.Data WHERE DataStreamName = 'DS\_I4'

SELECT COUNT(DISTINCT Value) FROM historian1.Data

### TOP n

SELECT TOP 1 \* FROM historian1.Data

SELECT TOP 10 Timestamp, Value FROM historian1.Data WHERE DataStreamName = 'DS\_I4' ORDER BY DataStreamName, Timestamp DESC

### **GROUP BY, HAVING**

SELECT DataStreamName, AVG(Value\_R4) average, MAX(Value\_R4) maximum, COUNT(Value\_R4) [count] FROM historian1.Data2 WHERE DataStreamName = 'DS\_I4' AND Timestamp > '01-Jan-2004' GROUP BY DataStreamName

SELECT DataStreamName, MAX(Value\_R4) FROM historian1.Data2 WHERE DataStreamName = 'DS\_I4' AND Timestamp > '01-Jan-2004' GROUP BY DataStreamName HAVING COUNT(Value\_R4) > 1

### **ORDER BY**

SELECT \* FROM historian1.Data WHERE DataStreamName = 'DS\_I4' AND Timestamp > '01-Jan-2004' ORDER BY Value DESC, ValueEx

### **Inner Joins**

SELECT ds.Name, dat.Timestamp, dat.Value FROM historian1.Data dat, historian1.DataStreams ds WHERE ds.Identity = dat.DataStreamIdentity AND ds.Name = 'DS\_I4' AND Timestamp > '01-Jan-2004'

SELECT ds.Name, ds.Descriptor, dat.\* FROM historian1.DataStreams ds JOIN historian1.Data dat ON ds.Identity = dat.DataStreamIdentity WHERE Timestamp > '01-Jan-2004'

## **Nested Queries**

SELECT c1 FROM (SELECT 1 c1) t1

### **Subqueries**

SELECT \* FROM historian1.Data WHERE DataStreamIdentity IN (SELECT Identity FROM historian1.DataStreams WHERE Name = 'DS\_I4') AND Timestamp > '01-Jan-2004'

### UNION

SELECT 1 UNION SELECT 1

SELECT 1 UNION ALL SELECT 1

SELECT \* FROM historian1.DataStreams UNION ALL SELECT \* FROM historian2.DataStreams ORDER BY earliestonlinedate

## **INSERT INTO SELECT**

INSERT INTO historian1.Data (DataStreamName,Timestamp,Value) SELECT 'DS2\_I4', Timestamp,Value FROM historian1.Data WHERE DataStreamName = 'DS\_I4'

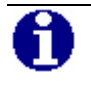

**NOTE:** The INSERT INTO ... SELECT ... construction allows you to copy data from one data stream to another.

# Chapter 6 ActiveX Data Objects - ADO

This chapter describes the use of the ActiveX Data Objects with the ECHO OLE DB Data Provider.

# **Description of the ActiveX Data Object**

The ADO (ActiveX Data Objects) is a set of high-level Automation interfaces on top of OLE DB. It simplifies the access to OLE DB data by eliminating the low-level operations, such as managing memory resources or component aggregation. ADO provides the following advantages.

- Ease of use The data-access task analogous to "Hello World" requires only three lines of code.
- Programming language neutrality The ADO can be used with languages such as Visual Basic, Java, C++, VBScript, or JScript.
- Provider neutrality The ADO can access data from any OLE DB source. In addition, ADO adapts seamlessly to support less functional OLE DB providers.
- No loss of OLE DB functionality The ADO allows C++ developers access to the underlying OLE DB interfaces.

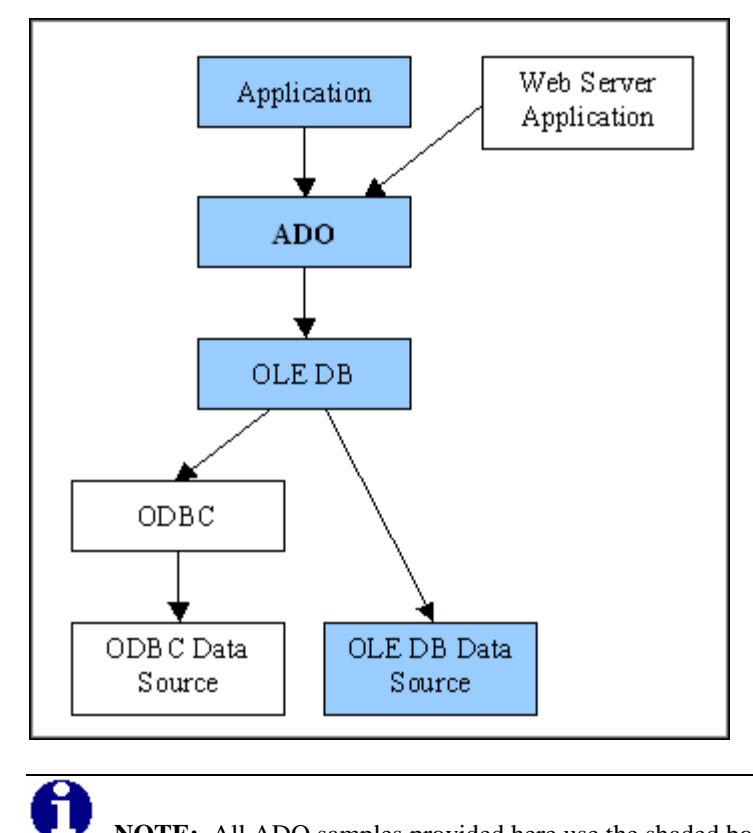

The following figure shows the typical configuration of applications that used ADO.

**NOTE:** All ADO samples provided here use the shaded boxes "Application - ADO - OLE DB (ECHO OLE DB) - OLE DB Data Source (ECHO Historian)"

# **ADO Object Model**

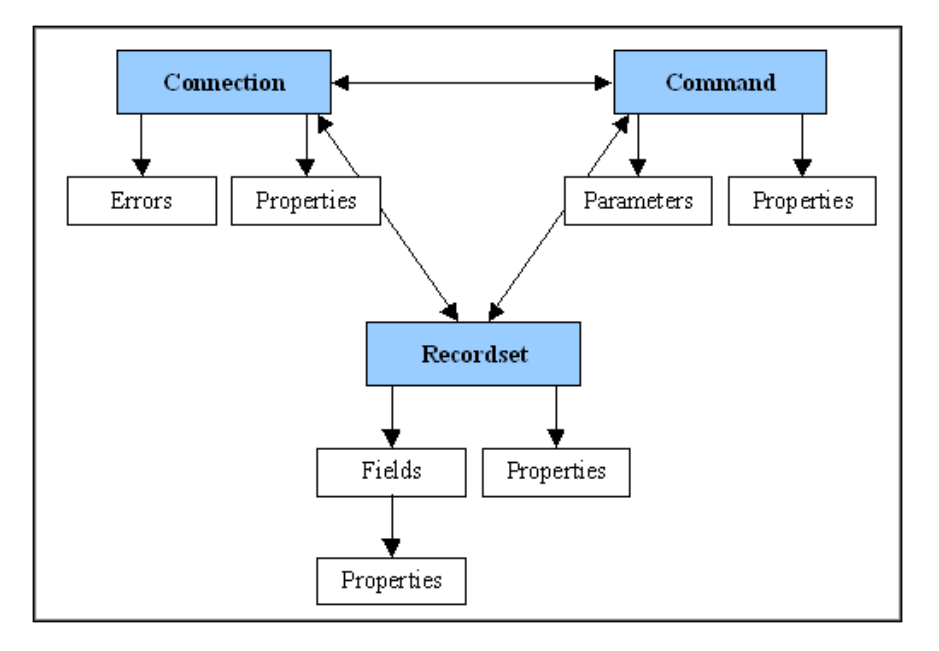

ADO is made up of seven objects as shown in the following figure.

The Connection, Command, and Recordset objects are top-level objects that you create and destroy independently of each of the other objects. Although you create the Parameter object independently of a Command object, it must be associated with a command before it can be used. The Field, Error, and Property objects exist only within the context of their parent objects, and cannot be created separately.

The ADO Connection object represents a connection to the source of data. It defines properties of the connection, assigns the scope of local transactions, and provides a central location for retrieving errors.

The ADO Command object represents the data-definition or data-manipulation statement to be executed. In the case of a relational provider, this is an SQL statement. The Command object allows you to specify parameters and customize the behavior of the statement to be executed. A collection of Parameter objects exposes the parameters.

The ADO Recordset object is the actual interface to the data, whether it is the result of a query or was generated in some other fashion. The Recordset object provides control over the locking mechanism, the type of cursor, the number of rows to access at a time, etc.

The Recordset object exposes a collection of Field objects that contain the metadata about the columns in the recordset, such as name, type, length, and precision, as well as the actual data values themselves. The Recordset object can be used to navigate through records and change data (assuming the underlying provider is updatable).

# **ADO Databinding ActiveX Controls**

ADO Databinding ActiveX Controls encapsulate the ADO functionality and allow the displaying and changing of the underlying data.

There are two types of Databinding ActiveX controls.

- Data-Source Controls A data-source control encapsulates a database query and the retrieved rowset. The Microsoft ADO Data Control provides a user interface consisting of a series of buttons to iterate through the data.
- Data-Bound Controls A data-bound control presents the data. Data-bound controls connect to data-source controls to receive data and present the data through a variety of user interfaces. An example of the data-bound control is the Microsoft DataGrid Control.

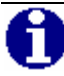

NOTE: More information about ADO is available on the Microsoft's Universal Data Access web site at http://www.microsoft.com/data/ado. Although you can store data in a variety of formats, these formats fall into two broad categories.

# **ADO and DBTIMESTAMP**

ECHO stores time stamps with up to 100-nanosecond precision. OLE DB uses the DBTIMESTAMP structure, which allows up to 1-nanosecond time precision. Because ADO maps the DBTIMESTAMP to a DATE data type that does NOT implement the subsecond part; seconds are rounded. Most of the data-bound controls therefore show time stamps with only seconds, even if the underlying DBTIMESTAMP contains the subsecond part. As of publication, OSIsoft is not aware of any grid that displays a precision greater than seconds.

## **Samples Provided**

All samples are written in Visual Basic (VB). For the result presentation, samples use Microsoft Databinding ActiveX Controls (Microsoft ADO Data Control and Microsoft DataGrid Control).

 ADO\_Intro – This sample introduces the basic principles of ADO. For the resulting data set presentation, the Microsoft DataGrid Control is used.

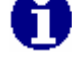

**NOTE:** To be opened in design mode, samples require the licensed version of the Microsoft DataGrid Control. This control is installed (with the full license) with Microsoft Visual Basic or Microsoft Office Developer Tools.

- ADO.NET Intro This simple example describes how to use ECHO OLE DB provider in a "managed environment."
- ASP Sample that shows a simple ADO query called from an ASP page (IIS Web Server required).

### ADO Intro Sample

This sample demonstrates the basic principles of ADO. The sample displays the results of this query in the Microsoft DataGrid Control.

SELECT CreationTimestamp,Name,Descriptor FROM historians

To create the sample, follow the steps below.

- 1. Run Visual Basic and create a new "Standard EXE" project.
- Select the Project References menu item and check the Microsoft ActiveX Data Objects 2.7 Library in the References dialog box. This loads the ADO type library into the Visual Basic environment.
- Select the Project Components menu item and check the Microsoft DataGrid Control 6.0 in the Components dialog box. This loads the DataGrid Control type library into the Visual Basic environment.
- 4. Click the **DataGrid Control** icon in the toolbox and place it on the main form. Change its name to "DataGrid."
- 5. Add the **Form\_Load** event handler.

```
6. Enter the following code.
Dim adoCn As New ADODB.Connection
With adoCn
Provider = "CHOLEDB"
Properties("Prompt") = adPromptComplete
Open
End With
Dim adoRs As New ADODB.Recordset
adoRs.Open "SELECT CreationTimestamp,Name,Descriptor
from historians ", adoCn, adOpenStatic,
adLockOptimistic, adCmdText
```

Set DataGrid.DataSource = adoRs

```
DataGrid.AllowUpdate = True
DataGrid.AllowAddNew = False
DataGrid.AllowDelete = False
```

- 7. Save the project and its form as "ADO Intro.frm" and "ADO Intro.vbp."
- 8. Run the sample.

The following figure illustrates how the running sample appears.

| ź | ØЕ | CHO OLE DB Samples - A | DO Intro |            | <u>-                                    </u> |
|---|----|------------------------|----------|------------|----------------------------------------------|
|   |    | CreationTimestamp      | Name     | Descriptor |                                              |
|   |    | 12/19/2002 3:06:52 PM  |          | DB1        |                                              |
|   | ►  | 12/17/2002 11:10:37 AM |          | DB2        |                                              |
|   | *  |                        |          |            |                                              |
|   |    |                        |          |            | -                                            |
|   |    |                        |          |            |                                              |

The code that you enter does the following:

- 1. Create a new ADO Connection object. Dim adoCn As New ADODB.Connection
- Open a connection to the ECHO Server through the ECHO OLE DB Data Provider. adoCn.Open "Provider=CHOLEDB;"
- 3. Create a new ADO Recordset object. Dim adoRs As New ADODB.Recordset
- 4. Execute the query and save the data in the created Recordset object. Arguments of the adoRs.Open method are set to the most common values. adoRs.Open "SELECT CreationTimestamp,Name,Descriptor FROM orians ", adoCn, adOpenStatic, adLockOptimistic, adCmdText)
- 5. Assign the Recordset object to the DataGrid Control. Set DataGrid.DataSource = adoRs
- 6. Sets the updatability flags of the DataGrid Control. The DataGrid Control allows point attribute changes.

The connection string in ADO (first argument of the ADO Connection "Open" method) is compatible with the UDL file. You can even specify the connection string to use attributes from the UDL file, for example, "FILE NAME= Test.udl;"

Note that the ADO Command object is not used. This approach is possible when the command specific properties or methods are not needed.

## **ADO.NET Intro Sample**

This sample demonstrates how to use ECHO OLE DB provider in the a "managed environment." To achieve this, the managed provider for OLE DB providers from the .NET Framework must be used. The managed provider actually represents a way from the .NET application to "OLE DB powered datasources".

ADO.NET Intro sample is created using MS Visual Basic.NET and the sample code does the following.

- Import the OLE DB layer. The OLE DB .NET Data Provider classes are located in the System.Data.OleDb namespace. Imports System.Data.OleDb
- 2. Open a connection to the ECHO Server through the ECHO OLE DB Data (via
   the managed provider for OLE DB providers).
   Dim cn As New OleDbConnection()
   cn.ConnectionString = "Provider = CHOLEDB; Data
   Source = localhost; Log File=c:\temp\echo\_net.log;"
   cn.Open()
- 3. Create the ADO.NET command object and assign it the connection. Dim cmd As New OleDbCommand() cmd.CommandText = "SELECT ds.Name,dat.Timestamp,dat.Value,dat.ValueEx FROM historian1.Data dat,historian1.DataStreams ds WHERE dat.DataStreamIdentity = ds.Identity AND ds.name = 'Your\_DS Name' "
- 4. Execute the query. The result set is returned in the form of a data reader object. Dim dataReader As OleDbDataReader = cmd.ExecuteReader()
- 5. Loop the data reader object extracting the individual records from the result set and print them onto the console window.

The following figure shows the result.

| lame | Timestamp | Value         | ValueEx |     |   |
|------|-----------|---------------|---------|-----|---|
| 2    | 4/16/2003 | 4:56:02.02 P  | 10      | BAD | - |
| 2    | 4/16/2003 | 4:56:02.02 P  | 10      | BAD |   |
| 2    | 4/16/2003 | 4:56:05.05 Pl | 10      | BAD |   |
| 2    | 4/16/2003 | 4:56:07.07 P  | 10      | BAD |   |
| 2    | 4/16/2003 | 4:56:10.10 P  | 10      | BAD |   |
| 2    | 4/17/2003 | 8:31:10.10 A  | 11      | OK  |   |
| 2    | 4/17/2003 | 8:31:11.11 A  | 12      | OK  |   |
| 2    | 4/17/2003 | 8:31:13.13 A  | 13      | OK  |   |
| 2    | 4/17/2003 | 8:31:14.14 A  | 14      | OK  |   |
| 2    | 4/17/2003 | 8:31:15.15 A  | 15      | OK  |   |
|      |           |               |         |     |   |

## **ASP Sample**

This sample shows how to instantiate the ECHO OLE DB provider within an IIS (Internet Information Server) using VBScript language. Data from ECHO is stored within an ADO recordset (described in the ADO Intro example). Rows from the ADO recordset are finally displayed in a table within the browser.

To create the sample, follow the steps below.

- 1. Run the Internet Services Manager and create the new Virtual Directory and name it ECHO-OLEDB.
- 2. Copy the echo.asp file into a real directory, to which the Virtual Directory (specified in step 1) points.
- 3. Run the Internet Explorer and point to the echo.asp file using the http protocol.

http://localhost/echo-oledb/echo.asp

| 🤌 Simpl      | e ADO Query - Microsoft Inte                           | ernet E            | xplorer                 |                 |       | ×  |
|--------------|--------------------------------------------------------|--------------------|-------------------------|-----------------|-------|----|
| <u>File</u>  | lit <u>V</u> iew F <u>a</u> vorites <u>T</u> ools      | ; <u>H</u> el⊧     | 0                       |                 |       |    |
| 😓 Back       | • ⇒ • 🙆 🙆 🖓 🔕                                          | Search             | n 🚡 Favo                | orites 🧃        | Media | ** |
| Address      | http://localhost/echo-oledb                            | /echo.a            | sp                      |                 | • @   | Go |
| SELE<br>FROM | CT ds.name,dat.timestam<br>I historian1.data dat,histo | p,dat.<br>prian 1. | value, dat<br>datastrea | valuee<br>ms ds | x     | •  |
| WHE          | RE dat. datastreamidentity                             | = ds.              | identity:               |                 |       |    |
| name         | timestamp                                              | value              | valueex                 |                 |       |    |
| I2           | 4/16/2003 4:56:02 PM                                   | 0                  | BAD                     |                 |       |    |
| I2           | 4/16/2003 4:56:03 PM                                   | 0                  | BAD                     |                 |       |    |
| I2           | 4/16/2003 4:56:06 PM                                   | 0                  | BAD                     |                 |       |    |
| I2           | 4/16/2003 4:56:08 PM                                   | 0                  | BAD                     |                 |       |    |
| I2           | 4/16/2003 4:56:10 PM                                   | 0                  | BAD                     |                 |       |    |
| I2           | 4/17/2003 8:31:10 AM                                   | 1                  | OK                      |                 |       |    |
| I2           | 4/17/2003 8:31:11 AM                                   | 2                  | OK                      |                 |       |    |
| I2           | 4/17/2003 8:31:13 AM                                   | 3                  | OK                      |                 |       |    |
| I2           | 4/17/2003 8:31:14 AM                                   | 4                  | OK                      |                 |       |    |
| I2           | 4/17/2003 8:31:15 AM                                   | 5                  | OK                      |                 |       |    |
| 🙆 Done       | Done     Done                                          |                    |                         |                 |       |    |

## **MyECHOSQL** Sample

This sample, written in C++, executes a batch of SQL queries. Queries can be written in a text file, which is then pointed in start-up parameters of the MyECHOSQL.exe. The script\_sample.sql creates a new historian, adds several data streams, writes some data, and then cleans everything up. Results are stored in script\_output.txt.

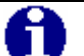

**NOTE:** Create the historian in an existing directory that is empty, adjusted according to your environment.

```
CREATE DATABASE hist1 ON
(PATH='c:\echo\historians',SIZE=16000).
```

## **UDL Sample**

This sample is an example of a UDL (Universal Data Link) file that can be used for establishing a connection to the ECHO Archive Engine.

# Chapter 7 OLE DB Server Environments

This chapter describes server access to OLE DB data sources. The linked server configuration allows SQL Server to execute commands against OLE DB data sources on different servers.

## Microsoft SQL Server Linked Server

Linked Server is a term for a virtual RDBMS server that is linked into Microsoft SQL Server. The linked server configuration allows the Microsoft SQL Server to execute commands against OLE DB data sources on different servers.

Linked servers offer these advantages.

- Remote server access.
- Ability to issue distributed queries, updates, commands, and transactions on heterogeneous data sources across the enterprise.
- Ability to address diverse data sources similarly.

The Linked Servers functionality is available in Microsoft SQL Server 7.0 and greater.

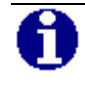

**NOTE:** ECHO OLE DB requires Microsoft SQL Server 2000 to operate as a Linked Server.

The following figure illustrates the linked server architecture of the Microsoft SQL Server.

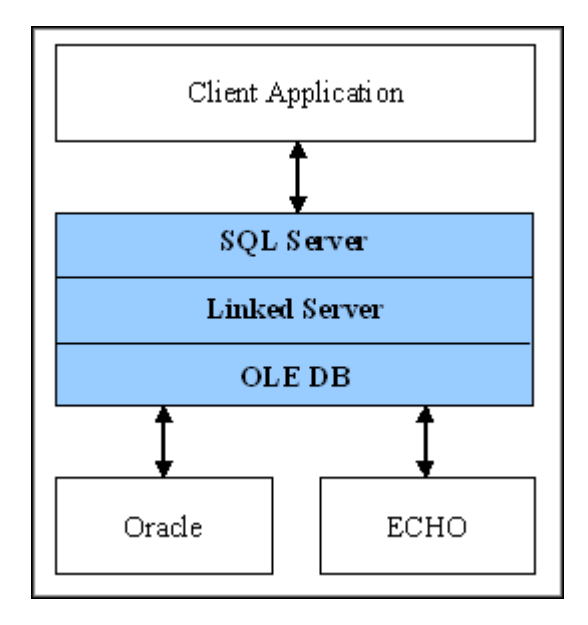

Distributed queries are queries, that access data stored in SQL Server (homogeneous data) plus data stored in a data store other than SQL Server (heterogeneous data from SQL Server point of view). Distributed queries operate as if all data is stored in SQL Server. Each distributed query can reference multiple linked servers and can perform either update or read operations against each individual linked server.

## **Configuration Through the Enterprise Manager**

To define a linked server, specify an OLE DB provider and its data source. The OLE DB provider DLL must be present on the same server as SQL Server. Do this either through the SQL Server Enterprise Manager or through stored procedures. For more information on configuration by stored procedures, refer to the SQL Server documentation.

To configure a new linked server with the Enterprise Manager, follow the steps below.

### **Open the Enterprise Manager**

- 1. Run the Enterprise Manager.
- 2. On the tree under the Console Root, locate Linked Servers under Microsoft SQL Servers SQL Server Group [Server Name] Security.
- 3. Right-click **Linked Servers** and select **New Linked Server**, as shown in the figure below.

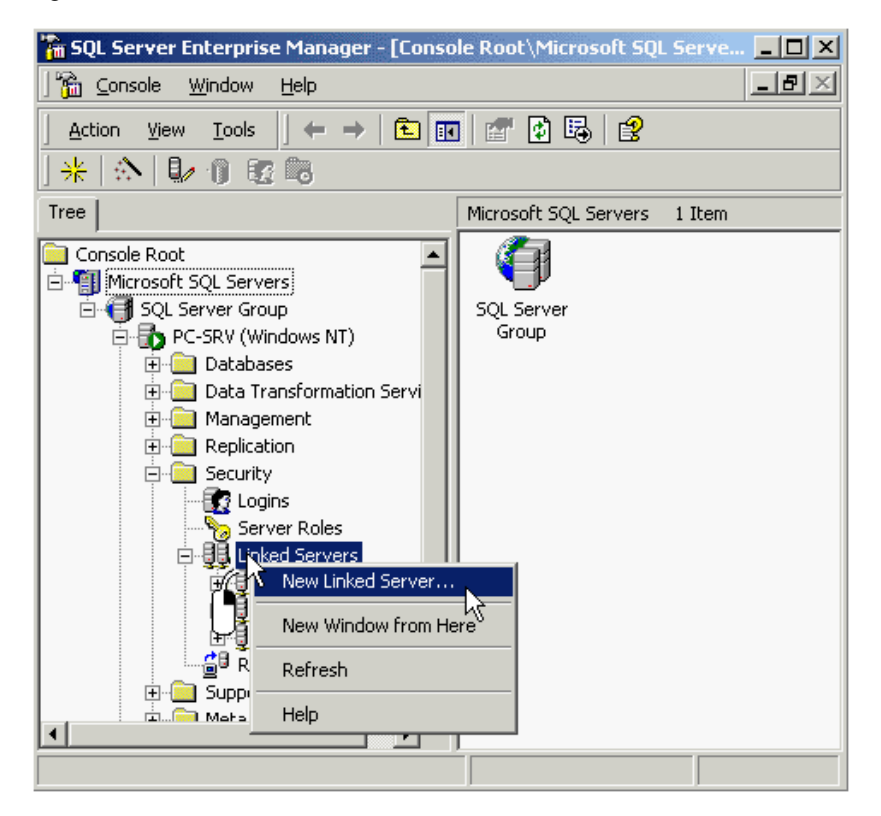

4. In the **Linked Server Properties** dialog box that appears, select the General tab.

| Linked Server Properties -    | ECHO             |                   | ×            |
|-------------------------------|------------------|-------------------|--------------|
| General Security Server 0     | )ptions          |                   |              |
| Linked server:                | ECHO             |                   |              |
| Server type:                  |                  |                   |              |
| C Other data source           |                  |                   |              |
| _<br>Provider name:           | ECHO OLE DB      | Provider          | ~            |
|                               |                  | Provider <u>(</u> | ]ptions      |
| Prod <u>u</u> ct name:        |                  |                   |              |
| <u>D</u> ata source:          | localhost        |                   |              |
| Pro <u>v</u> ider string:     | log file=c:\temp | \echo\echo.log;   | log level=1; |
| Location:                     |                  |                   |              |
| <u>C</u> atalog:              | historian1       |                   |              |
| This is the entire provider s | tring.           |                   | A<br>V       |
| ОК                            | Cancel           |                   | Help         |

The fields of the General tab are shown in the following figure.

5. On the General tab, enter the information into the fields, described in the following table.

| Field              | Description                                                                                                    | Typical Value                                                                        | Remarks                 |
|--------------------|----------------------------------------------------------------------------------------------------|--------------------------------------------------------------------------------------|-------------------------|
| Linked<br>Server   | Name of the linked server being created.                                                                                                    | ECHO.                                                                                | Required.               |
| Provider<br>Name   | Name of the OLE DB data provider.                                                                                                    | ECHO OLE DB Provider.                                                                | Required.               |
| Product<br>Name    | -                                                                                                    | -                                                                                    | Leave this field blank. |
| Data<br>Source     | Name of the ECHO server.                                                                                                    | Enter the appropriate server<br>name for your application,<br>localhost for example. | Required.               |
| Provider<br>String | Corresponds to the UDL<br>Extended Properties<br>attribute.<br>For more, see the "ECHO<br>OLE DB Specific Attributes"<br>section in the "Configuration<br>for Data Access" chapter. | -                                                                                    | Optional                |
| Catalog            | The default catalog.                                                                                                    | Echo                                                                                 | Optional                |

### **Specify Provider Options**

Continue the configuration by specifying the provider options.

1. Click **Provider Options**. The **Provider Options – PI OLEDB Provider** dialog box appears.

| P | Provider Options - PI OLEDB Provider                                    |                             |   |  |  |
|---|-------------------------------------------------------------------------|-----------------------------|---|--|--|
|   | These options are applied to all linked servers that use this provider. |                             |   |  |  |
|   |                                                                         |                             |   |  |  |
|   | Provider o                                                              | options:                    |   |  |  |
|   | Enable                                                                  | Name                        | - |  |  |
|   |                                                                         | Dynamic parameters          |   |  |  |
|   | <b>S</b>                                                                | Nested queries              |   |  |  |
|   |                                                                         | Level zero only             |   |  |  |
|   |                                                                         | Allow InProcess             |   |  |  |
|   |                                                                         | Non transacted updates      | - |  |  |
|   |                                                                         | Index as access path        | • |  |  |
|   |                                                                         |                             |   |  |  |
|   | Linked se                                                               | ervers using this provider: |   |  |  |
|   |                                                                         |                             |   |  |  |
|   |                                                                         |                             |   |  |  |
|   |                                                                         |                             |   |  |  |
|   |                                                                         |                             |   |  |  |
|   | _                                                                       |                             |   |  |  |
|   |                                                                         | OK Cancel Apply Help        |   |  |  |
|   | _                                                                       |                             | _ |  |  |

- 2. Enter the information into the fields, described in the following table.
- 3. Then click **OK** to close the dialog box and return to the General tab.

Provider Options – PI OLEDB Provider Dialog Box

| Field                 | Description                                                                                         | Supported by ECHO OLE DB                                                       |
|-----------------------|----------------------------------------------------------------------------------------------------|--------------------------------------------------------------------------------|
| Dynamic<br>Parameters | Indicates that the provider allows the "?"<br>parameter marker syntax for parameterized<br>queries. | Yes                                                                            |
| Nested Queries        | If nonzero, indicates that the provider allows<br>nested SELECT statements in the FROM<br>clause.   | Yes                                                                            |
| Level Zero<br>Only    | Base level OLE DB interfaces are invoked against the provider.                                      | Do not select this option; multiple<br>base level interfaces are<br>supported. |

| Field                         | Description                                                                                                    | Supported by ECHO OLE DB                                                                                                    |
|-------------------------------|----------------------------------------------------------------------------------------------------|----------------------------------------------------------------------------------------------------|
| Allow<br>InProcess            | SQL Server allows the provider to be<br>instantiated as an in-process server. When this<br>option is not set, the default behavior is to<br>instantiate the provider outside the SQL Server<br>process. Instantiating the provider outside the<br>SQL Server process protects the SQL Server<br>from errors in the provider and potentially<br>from crashing. | ECHO OLE DB supports both in-<br>process and out-of-process<br>configuration.<br>In-process configuration runs<br>faster because the provider is<br>instantiated within the SQL<br>Server process itself. Out-of-<br>process configuration is safer<br>because the dllhost.exe surrogate<br>instantiantes it and any possible<br>provider problem does not affect<br>the SQL Server core process. |
| Non-<br>Transacted<br>Updates | If nonzero, SQL Server allows updates, even if<br>the ITransactionLocal interface is not<br>available.                                                                                                    | Do not select this option; the<br>ITransactionLocal interface is<br>supported                                                                                                    |
| Index as<br>Access Path       | If nonzero, SQL Server attempts to use indexes of the provider to fetch data.                                                                                                    | No                                                                                                    |
| Disallow ad<br>hoc Access     | If a nonzero value is set, SQL Server does not<br>allow ad hoc access through the<br>OPENDATASOURCE and OPENROWSET<br>functions against the OLE DB provider.                                                                                                    | Can be selected.                                                                                                    |

### **Specify Security**

Continue the configuration by specifying the security options.

1. Click the Security tab. The fields of this tab are shown in the following figure.

| inked Server Properties - New Linked Server 🛛 🔀              |                                            |             |                 |  |  |
|--------------------------------------------------------------|--------------------------------------------|-------------|-----------------|--|--|
| General Security Serve                                       | er Options                                 |             |                 |  |  |
| Local server login to remote server login mappings:          |                                            |             |                 |  |  |
| Local Login                                                  | Impersonate                                | Remote User | Remote Password |  |  |
|                                                              |                                            |             |                 |  |  |
|                                                              |                                            |             |                 |  |  |
|                                                              |                                            |             |                 |  |  |
| •                                                            |                                            |             |                 |  |  |
| For a login not defined in the list above, connections will: |                                            |             |                 |  |  |
| C. Not he made                                               |                                            |             |                 |  |  |
| Be made without usin                                         | C Be made without using a security context |             |                 |  |  |
| Be made using the login's current security context           |                                            |             |                 |  |  |
| Be made using this set                                       | ecurity context:                           |             |                 |  |  |
| <u>R</u> emote login:                                        | Clier                                      | itID        |                 |  |  |
| With password:                                               |                                            |             |                 |  |  |
|                                                              |                                            |             |                 |  |  |
|                                                              | OK                                         | Cance       | el Help         |  |  |

2. Enter the information appropriate for your application.

You can specify authentication information separately for each SQL Server user or for all users. The figure above shows the second approach.

3. Click the Server Options tab. Enter the information appropriate for your application.

| Pata Access         |   |  |
|---------------------|---|--|
| PC                  |   |  |
|                     |   |  |
| PC Out              |   |  |
| se Remote Collation |   |  |
| ollation Name       |   |  |
| Connection Timeout  | ) |  |
| luery Timeout       | ) |  |
|                     |   |  |
|                     |   |  |
|                     |   |  |
|                     |   |  |
|                     |   |  |

Of the options in this tab, the **Collation Compatible** and **Query Timeout** are the most important ones for ECHO OLE DB.

Select the **Collation Compatible** option. This causes SQL Server to assume all columns and character sets are compatible with the local server character set and collation, and enables SQL Server to send comparisons on character columns to the OLE DB provider. Otherwise, SQL Server always evaluates comparisons on character columns locally.

The Query Timeout option corresponds to the

**DBPROP\_COMMANDTIMEOUT OLE DB** property. For details, see the "Maximum Processing Time for Queries" section in the "Configuration for Data Access" chapter.

You can set the other options to their default values.

4. Click **OK** to close the **Linked Server Properties** dialog box.

# User Account and DCOM Settings for OutProc Instantiation

The process of running a DLL-based COM object outside the address space of the main application is called remoting. Remoting requires that another executable be a surrogate process in place of the SQL Server executable. The default executable used by the DCOM Service Control Manager is named Dllhost.exe. The ECHO OLE DB provider is instantiated within the address space of the dllhost process when running as an OutProc. This generates issues regarding security and user account permissions. When MS SQL Server is connected using the 'SQL Server authentication' mode, the Dllhost.exe starts in the same user account as the SQL Server executable (default – LocalSystem). When connected using the 'Windows authentication' the actual Windows user must have the appropriate access and launch permissions. In the case of 'SQL Server Authentication' the permissions for the 'System' user must be addressed.

To change access and launch permissions, follow the steps below.

- 1. Click Start on the Windows Taskbar, then click Run.
- 2. Type dcomcnfg in the **Run** dialog box and click **OK**. The **Distributed COM Configuration Properties** dialog box appears as shown below.

| Distributed COM Configuration Properties                                                                                                    | × |
|----------------------------------------------------------------------------------------------------|---|
| Applications Default Properties Default Security Default Protocols                                                                                                    |   |
| Applications:<br>CRVsPackage<br>CustReg Class<br>DCOMSCM<br>Defrag FAT engine<br>Defrag NTFS engine<br>ECHO OLE DB<br>ECHO Service<br>Event Object Change<br>FilteRecImp<br>HPDirector<br>hpgs2wnf<br>hpodlog<br>hpdst Document<br>HTML Application<br>IIS Admin Crypto Extension<br>IIS Admin Service<br>IIS WAMREG admin Service<br>iisctl<br>Image Document |   |
| Properties                                                                                                    |   |
| OK Cancel Apply                                                                                                    |   |

3. On the Applications tab select ECHO OLE DB and click **Properties**. The **Properties** dialog box appears.

- 4. On the Security tab, select **Use Custom Access Permissions**. Click **Edit** and assign access to all users who are allowed access to the archive.
- 5. Select **Use Custom Launch Permissions**. Click **Edit** and assign launch permissions to all users who are allowed to access the archive.
- 6. Close the dialog boxes.

## **Four-Part Names**

SQL Server uses four-part names for an unambiguous identification of the linked server objects (tables, views, etc.). The four-part name consists of the linked server name (name specified in the **Linked Server Properties** dialog box), catalog, schema, and object. See the figure below.

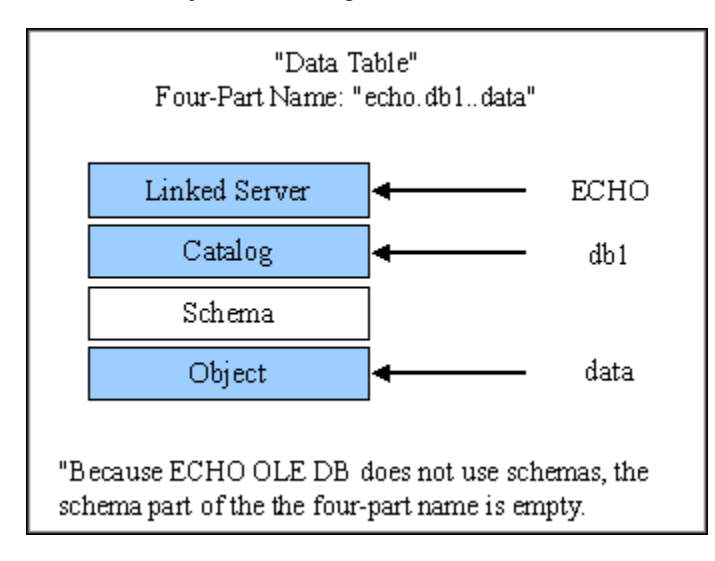

### Sample SQL Statements

SQL statements accessing data through the linked server are executed the same way as "ordinary" SQL Server statements. The SQL Server Query Analyzer was used for internal testing. See the figure below.

| 🧃 SQL Query Analyzer - [Query - MARTIN.master.sa - Untitled1*] 📃 🔲 🗙 |                                                                            |                                                               |                |       |  |  |  |
|----------------------------------------------------------------------|----------------------------------------------------------------------------|---------------------------------------------------------------|----------------|-------|--|--|--|
| ı,                                                                   | <u>F</u> ile                                                               | e <u>E</u> dit Query <u>T</u> ools <u>W</u> indow <u>H</u> el | P              | _ 8 × |  |  |  |
|                                                                      | 🕨 🔳 🚺 master 💽 🚭 🚰 🕰  🔛                                                    |                                                               |                |       |  |  |  |
|                                                                      | SELECT timestamp, datastreamname, value FROM<br>echo2.historian1Data where |                                                               |                |       |  |  |  |
|                                                                      |                                                                            | timestamp                                                     | datastreamname | value |  |  |  |
| 1                                                                    |                                                                            | 2004-03-16 00:00:00.000                                       | Sinusoid       | 1     |  |  |  |
| 2                                                                    |                                                                            | 2004-03-16 00:01:00.000                                       | Sinusoid       | 2     |  |  |  |
| 3                                                                    |                                                                            | 2004-03-16 10:13:06.000                                       | Sinusoid       | 11    |  |  |  |
|                                                                      |                                                                            |                                                               |                |       |  |  |  |
| Grids Dessages                                                       |                                                                            |                                                               |                |       |  |  |  |
| Query batch MARTIN (8.0) sa (51) master 0:00:01 3 rows Ln 1, Col 1   |                                                                            |                                                               |                |       |  |  |  |
| Connections: 1 NUM                                                   |                                                                            |                                                               |                |       |  |  |  |

Sample statements are listed below.

### Queries

```
SELECT * FROM ECHO.echo..Versions
SELECT * FROM ECHO.echo..Metadata
SELECT * FROM ECHO.echo..Historians
SELECT * FROM ECHO.historian1..DataFiles
SELECT * FROM ECHO.historian1..DataStreams WHERE Name LIKE 'DS%'
SELECT * FROM ECHO.historian1..Data WHERE Timestamp > '01-Dec-2002'
SELECT * FROM ECHO.historian1..Data2 WHERE Timestamp > '01-Dec-2002'
```

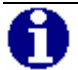

**NOTE:** In Query Analyzer, you can cancel (interrupt) any SELECT query during execution by pressing *Alt+Break*. Breaking any DML statement is NOT supported. This means that the by default issued '*SELECT* \* *FROM table*' cannot be stopped. For more, see the "Known Linked Server Issues" section in this chapter.

### **DML** statements

```
INSERT INTO ECHO.historianl..Data2 (DataStreamIdentity,[Timestamp],Value_I4)
SELECT [Identity],'27-Mar-2003 16:56:01',1 FROM ECHO.historianl..DataStreams WHERE
[Name] = 'DS_I4'
```

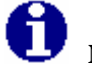

**NOTE:** Prior to executing any DML statement, the SQL Server fetches all table data. Because of this, tables that have many rows (for example, "data" and "data2") can exhibit slower response times.

To work around the limitation noted above, set the *Always Return Rowse;* property ("ECHO OLE DB Specific Attributes" section in the "Configuration for Data Access" chapter.) to *true* and execute a DML statement using the SQL Server OPENQUERY function. See Pass-Through Queries in the next section for more details.
# **Pass-Through Queries**

Sometimes it is useful to forward a query to the OLE DB data source "as is," bypassing the SQL Server preprocessing. To achieve this, the SQL Server provides three functions: **OPENDATASOURCE**, **OPENROWSET** and **OPENQUERY**. These functions can be used in the FROM clause of queries, which are then referred to as "pass-through" queries.

Syntax for these functions can be found in the SQL Server Books Online documentation.

#### Example

SELECT \* FROM OPENQUERY(ECHO, 'SELECT \* FROM historian1.Data')

# **Known Linked Server Issues**

The 'Estimated Execution Plan' feature in Query Analyzer can help you verify which part of the distributed query is sent to the provider, and what is evaluated on SQL Server side. Two of the Linked Server settings proved to be significant: 'Collation Compatible' and 'Dynamic Parameters'. The figure below illustrates how to generate an Execution Plan.

| 💆 SQL Query Analyzer - [Query - MARTIN.master.sa - Untitled1*] 📃 🗖 🗙                                                               |
|----------------------------------------------------------------------------------------------------|
| File Edit Query Tools Window Help                                                                                                  |
| > =   🚺 master 🔄 🛃 🐕 🕰   😭 🚍                                                                                                    |
| SELECT timestamp, datast Display Estimated Execution Plan (Ctrl+L)<br>echo2.historian1Data where<br>datastreamname like 'sinusoid' |
| Query 1: Query cost (relative to the batch): 100.                                                                                  |
| SELECT Remote Query                                                                                                    |
| Estimated Execution Plan 🗐 Messages                                                                                                |
| Query batch MARTIN (8.0) sa (51) master 0:00:00 0 rows Ln 1, Col 1                                                                 |
| Connections: 1 NUM ///                                                                                                    |

The 'DML Rowset' proprietary setting (see the "ECHO OLE DB Specific Attributes" section in the "Configuration for Data Access" chapter) allows you to work with DML statements in the Linked Server environment, and also with larger tables like Data, Data2. By design, SQL Server always issues the 'SELECT \* FROM table' statement whenever a DML statement is used. DML statements issued against a bigger 'data holding' table, for example, are likely to time out then. Setting the 'Always Return Rowset' option to True avoids this behavior by returning a spurious rowset from DMLs. In combination with the SQL Server, the OPENROWSET or the OPENQUERY functions permit the following construction.

SELECT \* FROM

OPENQUERY(ECHO,'INSERT INTO data (DatastreamIdentity, Timestamp, Value) VALUES (''EB05C85F-6947-46C2-B6BE-C49820BC26FF'', ''19-Dec-2002 13:00:00'', 12345)')

The LIKE expression containing the ESCAPE argument is not forwarded to the provider.

SELECT \* FROM echo.historianl..Data WHERE Value LIKE '\-%OSI\' ESCAPE '-'

To avoid this, use the pass-through query.

```
SELECT * FROM
```

```
OPENQUERY(ECHO,
```

'SELECT \* FROM historian1.Data WHERE Value LIKE ''\-%OSI\'' ESCAPE ''-''')

Variant data type columns like Data.Value, Data.ValueEx,... do not evaluate properly when used in combination with parameters. SQL Server 2000 transforms the Variant data type into nVarchar and provides an inappropriate length for a parameterized query. The result is an empty item. To avoid this, use the Data2 table.

INSERT echo.historian1..Data2
(DataStreamIdentity, Timestamp, Value\_I4)
VALUES ('EB05C85F-6947-46C2-B6BE-C49820BC26FF', '19-Dec-2002 13:00:00', 123)

# **Oracle Generic Connectivity**

The Oracle 8.1.6i/9i RDBMSs is similar in concept to the MS Linked Server for accessing heterogeneous data sources. It is called Generic Connectivity. To access the non-Oracle data stores using Generic Connectivity, the Oracle 'Heterogeneous Services'- (HS) agents work with ODBC drivers or OLE DB providers. The driver/provider that you use must be installed on the same platform as the HS agent. The non-Oracle data stores (MS SQL Server,ECHO...) can reside on the same machine as the Oracle database server or on a different machine. See the figure below.

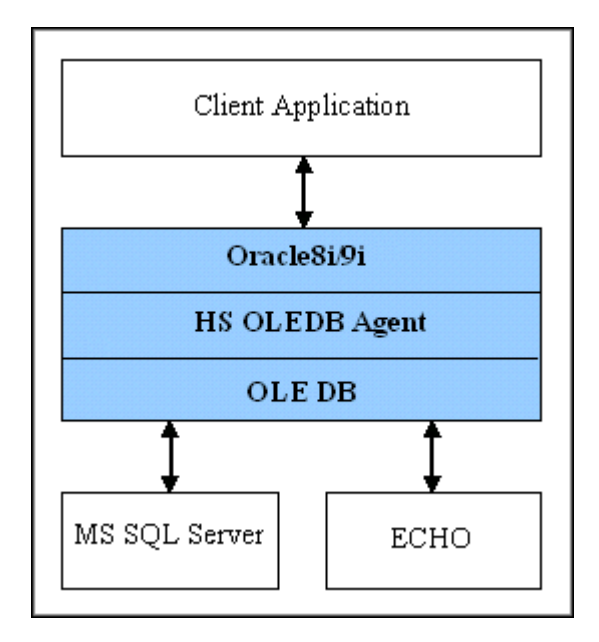

# **Configuration of Generic Connectivity**

A client connects to the Oracle database server through Oracle Net. The Heterogeneous Services component of the Oracle database server connects through Oracle Net to the Heterogeneous Services OLE DB agent, and the agent communicates with the OLE DB provider.

To configure Generic Connectivity using OLE DB on a Windows NT operating system, follow the steps below.

- 1. Create and configure a Microsoft Data Link (.udl) file to connect to the target datastore. Test the udl to verify connectivity to the target datastore. This udl will be referenced in the initcholedb.ora file as described later on.
- 2. Verify that the following entries are in the tnsnames.ora and listener.ora files.

#### TNSNAMES.ORA

```
CHOLEDB =
(DESCRIPTION =
(ADDRESS_LIST =
(ADDRESS =
(PROTOCOL = tcp)(host=localhost)(port=1521)))
(CONNECT_DATA =
(SID = CHOLEDB)) <== sid needs to match listener and initHS_SID.ora
(HS=OK)) <== HS clause is placed in the description</pre>
```

#### LISTENER.ORA

```
SID_LIST_LISTENER =
(SID_LIST =
(SID_DESC =
(SID_NAME = CHOLEDB) <== matches sid in tnsnames.ora
(ORACLE_HOME = C:\oracle\ora90)
(PROGRAM = hsolesql) <== hsolesql is the agent executable
)
(SID_DESC =
(GLOBAL_DBNAME = ECHO)
(ORACLE_HOME = C:\oracle\ora90)
(SID_NAME = ECHO)
)</pre>
```

3. Load the new configuration by entering the following commands in a Command window.

```
lsnrctl stop
lsnrctl start
```

4. Create the initialization file.

Oracle supplies sample initialization files named initagent.ora, where the agent might be hoodb or hooledb to indicate which agent the sample file can be used for as in the following. inithsodbc.ora inithsoledb.ora

The sample files are stored in the \$ORACLE\_HOME\hs\admin directory.

5. To create an initialization file, copy the appropriate sample file and rename the file to initHS\_SID.ora. In this example, the sid noted in the listener and the the sid noted is choled by the example file is called initcholedb.ora.

The following entries are in the initcholedb.ora located in \$ORACLE\_HOME/hs/admin.

HS\_FDS\_CONNECT\_INFO ="UDLFILE=c:\\Oracle\CHOLEDB\\
choledb.udl"
HS\_FDS\_TRACE\_LEVEL = ON
HS\_FDS\_TRACE\_FILE\_NAME = choledb.trc

6. Create a database link to access the target database. Use appropriate quotes as noted below. Replace echouser and echopassword with a valid userid and password on the target datastore (ECHO), and create a database link to access the target database as follows.

CREATE PUBLIC DATABASE link CHOLEDB CONNECT TO "echouser" IDENTIFIED BY "echopassword" USING 'CHOLEDB';

> Note that echopassword can be any non-empty string. More details about the Generic Connectivity concept are outlined in the document "4i\_generic\_connectivity.pdf," located on the Oracle Technology Network. Search for "video31".

7. To test, run a simple query of a known table on the target datastore in Oracle's SQL+. Enclose column names in double quotation marks (case sensitivity issue) when you use the ODBC driver to connect to Oracle. In addition, it is necessary to set the AUTOCOMMIT mode OFF. Enter the following command and refer to the figure below.

SELECT COUNT(\*) FROM data@choledb WHERE "DataStreamName" = 'sinusoid' AND "Timestamp" > '01-Jan-2004';

| 差 Oracle SQL*Plus                                                              |                                             |                     |         |   |
|--------------------------------------------------------------------------------|---------------------------------------------|---------------------|---------|---|
| <u>File Edit Search Option</u>                                                 | ns <u>H</u> elp                             |                     |         |   |
| SQL> SELECT COUN<br>2 FROM data@chol<br>3 WHERE "DataStra<br>4 AND "Timestamp" | T(*)<br> edb<br>eamName''<br>'' > '01-Jan-; | LIKE 'siı<br>2004'; | nusoid' | • |
| COUNT(*)                                                                       |                                             |                     |         |   |
| 3                                                                              |                                             |                     |         |   |
| SQL>                                                                           |                                             |                     |         | - |
| •                                                                              |                                             |                     |         |   |

#### **Related Documents**

Oracle9i Heterogeneous Connectivity Administrator's Guide June 2001 Part No. A88789-01 (a88789.pdf)

# Chapter 8 Advanced Topics

This chapter describes several methods for viewing and processing data with several applications and utilities and the ECHO OLE DB Data Provider.

# **OLE DB – ODBC Transformation**

To access OLE DB data through ODBC clients, use an OLE DB – ODBC gateway. In the simplest case, this is a generic ODBC driver for OLE DB data sources.

#### **Tested OLE DB – ODBC scenarios**

These scenarios have been tested, but other products are available.

- MS SQL Server 2000 as ODBC Gateway
- Oracle 8i/9i Generic connectivity
- Attunity Connect
- Microsoft Access 2000 / 2002 as ODBC Client

## MS SQL Server 2000 as ODBC Gateway

Microsoft SQL Server can also serve as an OLE DB – ODBC gateway. To use it this way, configure a linked server pointing to an ECHO Server through ECHO OLE DB (see the "Microsoft SQL Server Linked Server" section in the "OLE DB Server Environments" chapter). Create distributed views "wrapping" its data (described below). Afterwards, access the created views from any ODBC client through the Microsoft SQL Server ODBC Driver.

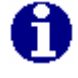

**NOTE:** Create the Views in an MS SQL Server Database. This can be a newly created Database, for example, called ECHOViews, or any existing one.

To allow updates through ODBC clients, the Microsoft Distributed Transaction Coordinator (MS DTC) must be running.

#### **Distributed Views**

Clients, connected to SQL Server through ODBC (Microsoft SQL Server ODBC driver) or OLE DB (Microsoft OLE DB provider for SQL Server), cannot directly access the linked server tables. To avoid this problem, define SQL Server views. It is also useful to limit the accessible data range at the same time. This makes an unintentional "SELECT \* FROM table" issued by the ODBC client or OLE DB consumer less disturbing.

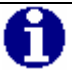

**NOTE:** Although it appears that Access 2002 allows direct access to linked servers, it just automates the view creation in the background.

For the view definition, use both direct (using four-part names) and "passthrough" queries. Direct queries are faster.

#### **Examples**

CREATE VIEW dbo.echo\_data AS SELECT \* FROM ECHO.historian1..Data CREATE VIEW dbo.echo\_data2 AS SELECT \* FROM OPENQUERY(ECHO, 'SELECT \* FROM historian1.Data2')

# **Oracle 8i/9i Generic Connectivity**

To use Oracle as an OLE DB – ODBC gateway, configure the Generic Connectivity as described in the "Oracle Generic Connectivity" section in the "OLE DB Server Environments" chapter. Use the ODBC client, for example MS Query, to connect to Oracle, and either specify the SQL query directly, or access the distributed views within Oracle.

| 🚰 Microsoft Query                 |                              |                                  |                |          |
|-----------------------------------|------------------------------|----------------------------------|----------------|----------|
| <u>File E</u> dit <u>V</u> iew Fo | orma <u>t</u> Ta <u>b</u> le | <u>C</u> riteria <u>R</u> ecords | <u>W</u> indow | Help     |
|                                   |                              |                                  |                |          |
|                                   |                              |                                  |                | <b>_</b> |
| DataStreamName                    | _Index                       | Timestamp                        |                | Value    |
| Sinusoid                          | 1                            | 2004-03-16 00:00:00              | 1              |          |
| Sinusoid                          | 1                            | 2004-03-16 00:01:00              | 2              |          |
| Sinusoid                          | 1                            | 2004-03-16 10:13:06              | 11             | -        |
| •                                 |                              |                                  |                |          |
| Ready                             |                              |                                  | NUM            |          |

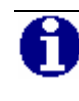

**NOTE:** It is not possible to directly edit ECHO tables via MS Query connected to Oracle.

# **Attunity Connect**

Attunity Connect (prior to version 3.0 called ISG Navigator) allows you to configure an ODBC data source (DSN) that accesses OLE DB data. Each such DSN can contain one or more databases (OLE DB catalogs). So configure it to represent all the catalogs in ECHO OLE DB.

A trial version of Attunity Connect can be downloaded from www.Attunity.com.

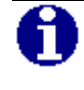

**NOTE:** Each Attunity DSN contains one database named "sys" by default. This database can be ignored.

## Microsoft Access 2000 / 2002 as ODBC Client

Access is a very flexible RDBMS, distributed as a part of the Microsoft Office suite. It allows you to link ODBC tables and views into its database engine to work with its native data. To link an ODBC table or view, follow the steps below.

- 1. Run Access and create a blank Access database.
- 2. On the **File** menu, click **Get External Data**. Then click **Link Tables**. The **Link** dialog box appears.
- 3. In the **Files of Type** field, select ODBC Databases. The **Select Data Source** dialog box appears.
- 4. Select the appropriate ODBC data source. This can be a DSN for MS SQL Server 2000, a DSN for Oracle or a DSN for Attunity Connect.
- 5. In the **Link Tables** dialog box, select the tables to link.
- 6. In the **Select Unique Record Identifier** dialog box, select the table primary key columns.

For editing data, Access requires a primary key to be specified. It is recommended that you avoid editing large tables through MS Access and MS SQL Server. This is because SQL Server always generates the "SELECT \* FROM table" query before any DML statement. For details, see the "Known Linked Server Issues" section in the "OLE DB Server Environments" chapter.

7. Open the table. Refer to the figure below.

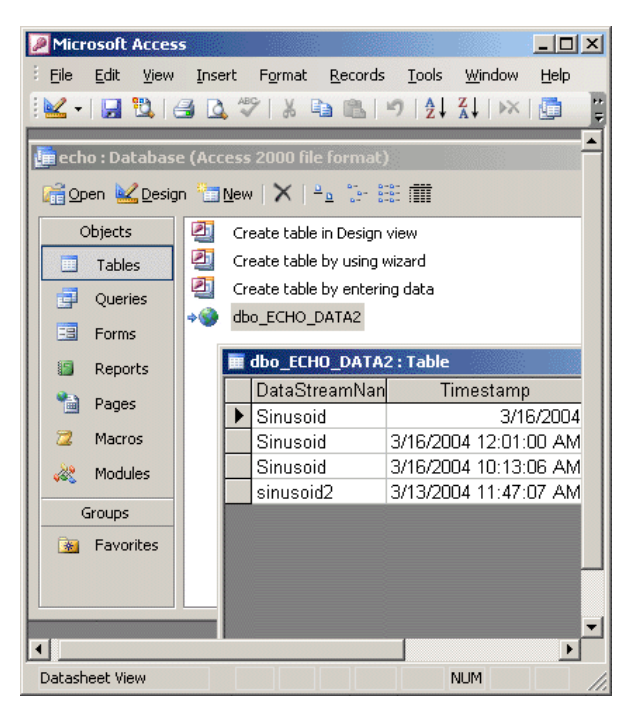

0

**NOTE:** MS Access 2002/2003 can also directly connect to an OLE DB datasource but only to the Microsoft OLE DB Provider for SQL Server.

# Microsoft Excel 2000 / 2002

Microsoft Office 2000 introduced a new technology, Office Web Components, that allows interactivity to be added to Excel charts, spreadsheets, and pivot tables saved in HTML format. The Office Web Components have been further updated for Microsoft Office XP.

To import data from ECHO OLE DB tables, follow the steps below.

- 1. Run Excel.
- 2. On the Data menu, click Import External Data.
- 3. In the Select Data Source dialog box that appears, click New Source Data Connection wizard.
- 4. Select Other/Advanced, and choose ECHO OLE DB Provider.
- 5. Fill In the UDL connection dialog box.
- 6. Select the table to which you want to connect, and click **OK**.

The connection information is stored within an HTML ODC (Office Data Connection) file. Open the ODC file to view the resultset in the Internet Explorer in a fully updateable spreadsheet component.

Do not select from tables that have a large number of records, the data table, for example, without a where condition. The ODC file can be modified to execute a specific query as follows.

<sup>&</sup>lt;odc:CommandType>SQL</odc:CommandType>

<sup>&</sup>lt;odc:CommandText>SELECT \* FROM historian1.Data WHERE Timestamp >='01-Jan-2004' </odc:CommandText>

When you open an HTML document containing Office Web Components in Internet Explorer, it is possible to interact with the information on the page. For example sort, filter, and enter values for formula calculations. Refer to the following figure.

| 🎒 Historian1 Data - Mi                      | crosoft Internet                                    | Explorer                  |                                         |         |
|---------------------------------------------|-----------------------------------------------------|---------------------------|-----------------------------------------|---------|
| <u>File E</u> dit <u>V</u> iew F <u>a</u> v | orites <u>T</u> ools <u>H</u> e                     | lp                        |                                         | 1       |
| 🖨 Back 🔻 🔿 👻 🔕                              | 🗿 🖓 🛛 🧟 Seard                                       | :h 🙀 Fav                  | orites 🛞 Med                            | lia 🎯 » |
| Address                                     | s and Settings\Adm                                  | inistrator\M <sup>,</sup> | y Documents\M                           | • 🖗 😡   |
| Historian1 Data                             | Historian1 Data maximum number of rows to show 25 💌 |                           |                                         |         |
| 🛐 🖻 👌 🕻 😭                                   | Ψ Σ= 🔚 🗮                                            | %, ™≣                     | @ i i i i i i i i i i i i i i i i i i i | 1 3     |
| DataStreamName 🔻                            | Timestamp 🔻                                         | Value 🔻                   |                                         |         |
| ▶ sinusoid                                  | 3/16/2004 17:00                                     | 1                         |                                         |         |
| sinusoid                                    | 3/16/2004 17:00                                     | 2                         |                                         |         |
| sinusoid                                    | 3/16/2004 17:00                                     | 3                         |                                         |         |
| *                                           |                                                     |                           |                                         |         |
|                                             |                                                     |                           |                                         |         |
|                                             |                                                     |                           |                                         |         |
|                                             |                                                     |                           |                                         |         |
| 1                                           |                                                     |                           |                                         |         |

It is possible to export data to Excel from the Internet Explorer. You can also import data from within Excel; on the **Data** menu, click **Get External Data** and select the ODC file.

Right click the imported data range to specify a background refresh frequency, so that the data is refreshed periodically .

# **RowsetViewer**

RowsetViewer is one of the basic OLE DB testing components provided to develop and test OLE DB providers. It ships with the Microsoft Data Access SDK and the Microsoft Platform SDK.

RowsetViewer communicates with OLE DB providers directly through OLE DB interfaces. This helps to diagnose the problems directly in the provider without interference from OLE DB consumers or ODBC client problems.

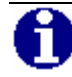

**NOTE:** If it is unclear whether a problem is caused by a consumer (there are many scenarios a consumer can follow while accessing an OLE DB provider) or the provider itself, try your queries first in RowsetViewer.

# Connection

To establish a connection through ECHO OLE DB, on the **File** menu, click **Full Connect**. Then fill in the **Full Connect** dialog box. See the figure below.

| Full Connect - E      | CHO OLEDB Provider       | <u>?</u> ×       |
|-----------------------|--------------------------|------------------|
| Provider Propertie    | s Security Options Trace |                  |
| Connection            |                          |                  |
| Saved <u>C</u> onfig: | (Default)                | Save             |
| <u>P</u> rovider:     | CHOLEDB                  | Remove           |
| Source                |                          | Re <u>f</u> resh |
| Location:             |                          |                  |
| <u>D</u> ataSource:   |                          |                  |
| - Login               |                          |                  |
| <u>U</u> serID:       |                          |                  |
| P <u>a</u> ssword:    |                          |                  |
| Promp <u>t</u>        |                          |                  |
|                       |                          |                  |
|                       | ОК                       | Cancel           |

# **SQL Statement Execution**

To execute an SQL statement, type it into the input window and click **SQL**. In the **ICommand::Execute** dialog box, click **OK** to confirm the statement. Refer to the figure below.

| 🔢 Microsoft O                   | LE DB RowsetViewer - [Rowset: E                                           | CHO OLE DB Provid 💶 🗖 🗙                  |
|---------------------------------|---------------------------------------------------------------------------|------------------------------------------|
| 📲 File DataSo                   | ource <u>S</u> ession <u>C</u> ommand <u>R</u> owset                      | R <u>o</u> w <u>E</u> rror <u>T</u> ools |
| <u>W</u> indow <u>H</u> elp     |                                                                           | _ 8 ×                                    |
| 85 <b>-</b>                     | <u>•</u>                                                                  |                                          |
| SELECT Name,Ea<br>WHERE Name IS | rliestOnLineDate,LatestOnLineDate F<br>NOT NULL AND EarliestOnLineDate IS | ROM historian1.DataStreams               |
| 🔒 Name                          | 🚇 EarliestOnlineDate                                                      | 🚇 LatestOnlineDate                       |
| Sinusoid                        | 2003-07-28 12:37:41.300900000                                             | 2004-03-16 10:13:06                      |
| SinusoidString                  | 2003-09-09 16:27:00.797000000                                             | 2003-10-06 04:30:17.563000000            |
| sinusoid2                       | 2004-03-13 11:47:07                                                       | 2004-03-13 11:47:07                      |
|                                 |                                                                           |                                          |
|                                 |                                                                           |                                          |
|                                 |                                                                           |                                          |
|                                 |                                                                           |                                          |

Note that a query timeout can be specified. Click **Properties** and set the **DBPROP\_COMMANDTIMEOUT** property appropriately.

The RowsetViewer shows the subsecond part on the DBTYPE\_DBTIMESTAMP data type column to a 100 ns precision.

# **MS SQL Reporting Services**

Microsoft SQL Server 2000 Reporting Services is a server-based reporting platform that can be used to create reports with data from relational data sources, including those that are accessible through OLE DB interface.

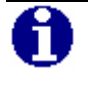

**NOTE:** Reporting Services is part of SQL Server 2000 license. For more information see: http://www.microsoft.com/sql/reporting

The following list of features highlights Reporting Services strengths:

- Connections to many different data sources (MS SQL Server, Oracle, IBM DB2, OLE DB, ODBC,etc) and combine disparate data into comprehensive report.
- Drag-and-drop development environment with no programming is needed.
- Rich formatting capabilities; a report can be transformed into a variety of formats like XML, Excel, PDF, graphic, Comma Separated File, etc.
- reports can be customized and delivered by way of subscription. For example reports are sent to an e-mail recipient in case a value exceeded its limit.
- Only a web browser is required for a client.

#### Example

Simple report generated and deployed to IIS (Internet Information Server) in MS Visual Studio .NET without any programming.

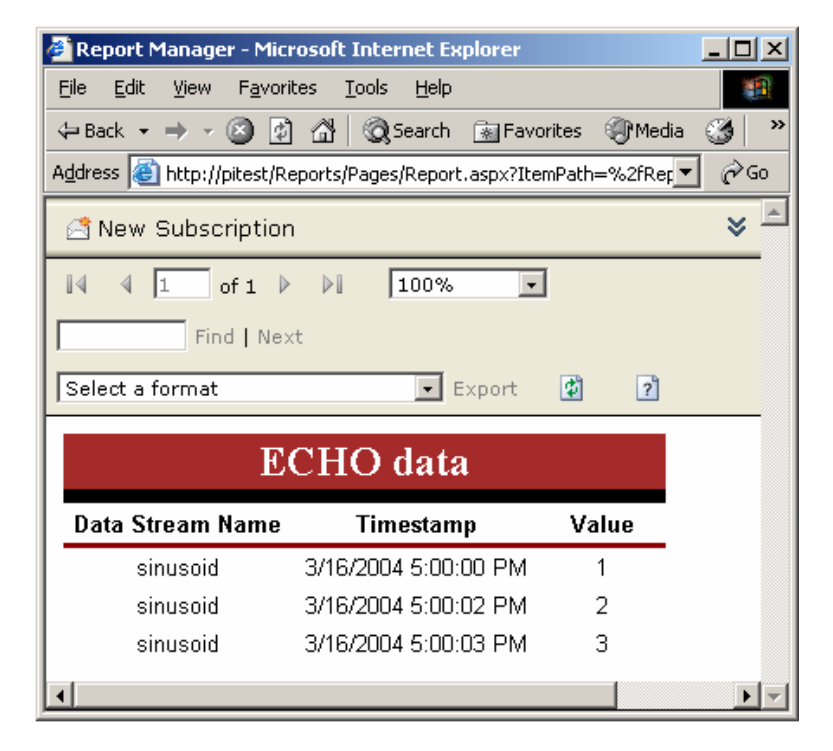

# Chapter 9 Troubleshooting

This chapter describes the most important troubleshooting tools and techniques available for the ECHO OLE DB Data Provider.

# **Error Messages**

Error reporting in ECHO OLE DB complies with standard Automation and OLE DB error handling. Each interface method reports a return code indicating whether the method succeeded or failed. In addition, ECHO OLE DB exposes OLE DB error objects that contain extended error information, such as the detailed description of the error. Error objects can be created by any interface on any ECHO OLE DB object.

ECHO OLE DB divides error messages according to the source of a problem:

- Initialization errors Connection problems, DLL loading errors, etc.
- General errors Unsupported COM interfaces, out of memory, etc.
- SQL errors Parsing errors.
- ECHO SDK errors.

The following figure shows an ECHO OLE DB error message indicated by the Rowset Viewer tool.

| CHOLEDB | ×                                                                    |
|---------|----------------------------------------------------------------------|
|         | Source: "CHOLEDB"                                                    |
| •       | Interface: IID_ICommand<br>Result: 0x80040e14 = DB_E_ERRORSINCOMMAND |
|         | IErrorInfo: [0x00030003] "Table/view name 'd' is invalid."           |
|         | File: ccommand.cpp<br>Line: 439                                      |
|         | OK                                                                   |
| ~       |                                                                      |

**NOTE:** Error messages and warnings are printed into the specified *Log file* independent of the *Log Level* specified.

# Log File

Some client applications (Microsoft SQL Server, for example) optimize execution of SQL statements. Consequently, statements actually executed by the OLE DB Data Provider do not necessarily match the original ones. Therefore, ECHO OLE DB allows you to create a log file that records executed statements and error messages.

Configure the log file through the **DBPROP\_INIT\_PROVIDERSTRING** OLE DB property (Extended Properties UDL property). For details, see the "Configuration Attributes" section in the "Configuration for Data Access" chapter.

The log file is assigned a version (a number is added at the end of the file name), and a new version is created when the provider is instantiated. Therefore, many log files can accumulate in the specified directory. It is recommended that you remove these files when they are no longer needed.

To increase the amount of logged information, change the setting of the *Log Level* property. The supported levels are 0-3. The higher the number, the more information that is printed.

# Appendix A Tested OLE DB Clients

This appendix lists the clients that have been tested with the OLE DB Data Provider.

# **Clients Tested**

| Client                                                | Version         |
|-------------------------------------------------------|-----------------|
| ADO                                                   | 2.7             |
| ADO.NET                                               |                 |
| Microsoft .NET Framework 1.0                          | 1.0.3705        |
| Microsoft Visual Studio .NET                          | Hotfix (325790) |
| ComponentOne True DBGrid                              | 7.0.0.272       |
| Microsoft Excel 2002 (through Office Data Connection) | 10.2614.2625    |
| Microsoft Data Grid                                   | 6.0.89.88       |
| Microsoft SQL Server 2000 (through Linked Server)     | 2000.80.534.0   |
| ODBC Driver for MS SQL Server                         | 2000.81.9031.14 |
| Microsoft Visual Studio .NET (Server Explorer)        |                 |
| Oracle 9i (through Generic Connectivity)              | 9.0.1.0         |
| ODBC Driver for Oracle                                | 9.00.15.00      |
| Rowset Viewer (part of MS platform SDK)               | 02.00.2905.0    |

# Glossary

# **Glossary of Terms**

#### ActiveX Data Objects (ADO)

ActiveX Data Objects (ADO) is a set of high-level Automation interfaces on top of OLE DB. It significantly simplifies the access to the OLE DB data by eliminating low-level operations like managing memory resources or component aggregation.

#### Catalog-

OLE DB uses three-part names for naming of tables. "Catalog" (some RDBMS use "Database" as a synonym) is the first part ("catalog.schema.table") and is intended to logically group tables. See also Relational Database Management System.

#### **Connection String**

For ADO and UDL, the "connection string" is a string containing the information necessary to establish a connection via OLE DB. See also <u>Universal Data Link</u>, <u>ActiveXDataObjects</u>.

#### Data Definition Language (DDL)

A language used for defining attributes of a database, e.g. table structures or views. In SQL, there's a set of statements serving for this purpose, sometimes referred to as SQL DDL (e.g. CREATE TABLE and DROP TABLE statements). See also <u>Structured Query Language</u>.

#### Data Manipulation Language (DML)

A language used to insert data in, update, and query a database. In SQL, there's a set of statements serving for this purpose, sometimes referred to as SQL DML (INSERT, UPDATE, DELETE., and SELECT statements). See also <u>Structured Query Language</u>.

#### Data Source Name (DSN)

A Data Source Name (DSN) is a name assigned to an ODBC data source. Applications can use DSNs to request a connection to a data source via ODBC. See also <u>ODBC Data Source</u>.

#### Database

See definition of Catalog.

#### **Distributed Query**

For Microsoft SQL Server, distributed query is a query that accesses data stored in SQL Server (homogeneous data) plus data stored in a data store other than SQL Server (heterogeneous data).

#### **Generic Connectivity**

For Oracle 8i,9i, similar concept as "Linked Server" within Microsoft SQL Server.

#### Linked Server

For Microsoft SQL Server, "Linked Server" is a term for a virtual RDBMS server that can be defined within the SQL Server to access OLE DB data sources. The linked server configuration allows SQL Server to execute commands against OLE DB data sources on different servers.

#### Microsoft Data Access Components (MDAC)

A toolkit that includes key technologies to enable Universal Data Access (UDA). MDAC consists of the latest versions of ADO, OLE DB, and ODBC. For more information about these technologies, see "Data Access Services" in the Platform SDK or <u>www.microsoft.com/data/</u>. See also <u>ActiveX Data Objects</u>, <u>OLE DB</u>, <u>Open Database Connectivity</u>.

#### Microsoft Distributed Transaction Coordinator (MS DTC)

The Microsoft Distributed Transaction Coordinator (MS DTC) is a transaction manager that allows client applications to include several different sources of data in one transaction. MS DTC coordinates committing the distributed transaction across all the servers enlisted in the transaction.

Microsoft Management Console (MMC)MMC is a common console framework for system management applications. The primary goal of MMC is to simplify administration and integrate administrative tools. MMC hosts administrative tools (called MMC snap-ins); however, the console itself provides no management functionality.

### Microsoft SQL Server

A high-performance relational database management system for Microsoft Windows NT Server-based systems. Designed to meet the requirements of enterprise client/server computing and the Internet, SQL Server is tightly integrated with the Microsoft BackOffice family of servers. . For more information, see "Data Access Services" in the Platform SDK or www.microsoft.com/sql/. See also <u>Relational Database Management</u> <u>System</u>.

### **ODBC Data Source**

A data source that can be accessed using an ODBC driver. Also, a stored definition that contains all of the connection information an ODBC application requires to connect to the data source. See also <u>Data Source</u> <u>Name</u>.

#### OLAP

OnLine Analytical Processing is a technology that enables client applications access data in Data Warehouses.

#### OLE DB

OLE DB is a set of COM interfaces that provide applications with uniform access to data stored in diverse information sources and that also provide the ability to implement additional database services. These interfaces support the amount of Database Management System (DBMS)

functionality appropriate to the data store, enabling it to share its data. See also <u>Open Database Connectivity</u>.

#### OLE DB Data Consumer

Any software that calls and uses the OLE DB application programming interface (API). See also <u>OLE DB</u>.

#### **OLE DB Data Provider**

A software component that exposes OLE DB interfaces. Each OLE DB provider exposes data from a particular type of data source (for example SQL Server databases, Access databases, or Excel spreadsheets). See also <u>OLE DB</u>.

#### **OLE DB Service Provider**

A software component, which extends the functionality of OLE DB data providers by implementing extended interfaces, not natively supported by the data stores; such as query processors, cursor engines, and synchronization service. See also <u>OLE DB Data Provider</u>.

#### **Open Database Connectivity (ODBC)**

A data access application programming interface (API) that supports access to any data source for which an ODBC driver is available. ODBC is aligned with the American National Standards Institute (ANSI) and International Organization for Standardization (ISO) standards for a database Call Level Interface (CLI).

#### Relational Database Management System (RDBMS)

The RDBMS presents the data as tables that consist of rows and columns. Typically, the RDBMS supports SQL to retrieve and update the data. The RDBMS also manages user access to the data. Microsoft SQL Server and Oracle are examples of an RDBMS that stores relational data.

#### Structured Query Language (SQL)

A language used to insert, retrieve, modify, and delete data in a relational database. SQL is the language supported by most relational databases, and is the subject of standards published by the International Standards Organization (ISO) and the American National Standards Institute (ANSI). SQL Server 2000 uses a version of the SQL language called Transact-SQL.

#### Universal Data Access (UDA)

Universal Data Access (UDA) is a new Microsoft architecture that provides high-performance access to a variety of data formats (both relational and non-relational) on multiple platforms across the enterprise.

#### Universal Data Link (UDL)

Universal Data Link is a text file with the ".udl" extension containing the information necessary to establish a connection via OLE DB. This version of the connection information is referred to as a connection string). See also <u>Connection String</u>.

# Index

## Α

ActiveX Data Object. See ADO ADO Databinding ActiveX Controls, 6-5 DBTIMESTAMP, 6-6 Defined, 6-2 Example Tools, 6-7 Object Model, 6-4 ADO.NET Intro Example Tool, 6-7 ADO\_Intro Example Tool, 6-7 Architecture **OLE DB. 1-3** Universal Data Access, 1-3 ASP Example Tool, 6-7 Attributes Configuration, 3-2 Specific, 3-3,3-5 Attunity Connect **ODBC Client**, 8-5

## С

Catalog Defined, 5-2 ECHO, 5-4 Historians, 5-7 Clients ODBC, 8-2 RowsetViewer, 8-9 Configuration Attributes, 3-2 Configuring the Connection, 3-2,3-6 Connection Attributes, 3-2 String, 3-6,3-10 CREATE DATABASE Statement, SQL, 4-4,5-3

## D

Data Consumer, 1-3,1-4 Data Provider, 1-3,1-4 Data Table, 5-7 Data2 Table, 5-7 Database Non-Relational, 1-5 Relational, 1-5 DataFiles Table, 5-7 DataStreams Table, 5-7 DELETE Statement, SQL, 4-4 DROP DATABASE Statement, SQL, 4-4,5-3

## Е

ECHO OLE DB Described, 1-2 Error Messages, 9-2 Example Tools, 2-3,6-7 Expressions, SQL, 4-3

## F

Four-Part Names. See Linked Server Four-Part Names

## G

Generic Connectivity Architecture, 7-16 Configuring, 7-17 ODBC Client, 8-4

## Н

Hardware Requirements, 2-2 Historians Table, 5-4

## I

INSERT Statement, SQL, 4-4 Installing ECHO OLE DB, 2-2

### L

Linked Server Architecture, 7-2 Configuring, 7-3 Distributed Queries, 7-2

#### I-2

#### Index

Four-Part Names, 7-10 Known Issues, 7-14 ODBC Client, 8-3 Pass-Through Queries, 7-13 User Account/DCOM Settings, 7-8 Log File, Specific Attribute, 3-5 Log File, Troubleshooting and, 9-3

#### Μ

Metadata Table, 5-4 Model ADO, 6-4 MS Access ODBC Client, 8-6 MS SQL Server Linked Server. *See* Linked Server

## 0

ODBC Clients, 8-2 OLE DB Architecture, 1-3 Catalogs, 5-2 Data Consumer, 1-3,1-4 Data Provider, 1-3,1-4 Described, 1-3 Example Tools, 2-3,6-7 Installing, 2-2 Requirements, 2-2 Service Provider, 1-3 Uninstalling, 2-2

### Ρ

Pass-Through Queries. See Linked Server Pass-Through Queries

## R

Relational Database, 1-5 Requirements, Software, 2-2 Requirements, System, 2-2 RowsetViewer, 8-9

## S

SELECT Statements, SQL, 4-2 Service Provider, 1-3 Specific Attributes, 3-3 Log File, 3-5 SQL CREATE DATABASE Statement, 4-4,5-3 DELETE Statement, 4-4 DROP DATABASE Statement, 4-4,5-3 Expressions, 4-3 INSERT Statement, 4-4 SELECT Statements, 4-2 Statement Examples, 4-2,5-16,7-11 UPDATE Statement, 4-4 System Requirements, 2-2

# Т

Table Data, 5-7 Data2, 5-7 DataFiles, 5-7 DataStreams, 5-7 Historians, 5-4 Metadata, 5-4 Versions, 5-4 Troubleshooting, 9-2

### U

Uninstalling OLE DB, 2-2 Universal Data Access Architecture, 1-3 Universal Data Link (UDL), 3-6,3-10 UPDATE Statement, SQL, 4-4

# V

Versions Table, 5-4